# Latitude 13-7350 Series Guida dell'utente

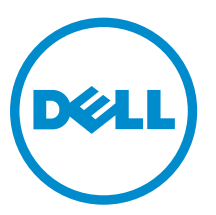

Modello normativo: P58G Tipo normativo: P58G001

# Messaggi di N.B., Attenzione e Avvertenza

N.B.: Un messaggio di N.B. evidenzia informazioni importanti per un uso ottimale del computer.

ATTENZIONE: Un messaggio di ATTENZIONE indica un danno potenziale all'hardware o la perdita di dati, e spiega come evitare il problema.

AVVERTENZA: Un messaggio di AVVERTENZA indica un rischio di danni materiali, lesioni personali o morte.

**Copyright © 2015 Dell Inc. Tutti i diritti riservati**. Questo prodotto è protetto dalle leggi sul copyright e sulla proprietà intellettuale degli Stati Uniti e internazionali. Dell™ e il logo Dell sono marchi commerciali di Dell Inc. negli Stati Uniti e/o in altre giurisdizioni. Tutti gli altri marchi e nomi qui menzionati possono essere marchi registrati delle rispettive società.

2014 -12

Rev. A01

# Sommario

| 1 Come contattare Dell                                                     | 5      |
|----------------------------------------------------------------------------|--------|
| 2 Panoramica del sistema                                                   | 6      |
| 3 Disinserimento/Inserimento del tablet                                    | 8      |
| Utilizzo dell'alloggiamento di espansione del tablet Dell                  | 8      |
| 4 Inserimento di una scheda SD                                             | 10     |
| 5 Installazione della scheda micro SIM                                     | 11     |
| 6 Configurazione del tablet                                                |        |
| Caricamento del tablet                                                     |        |
| Accensione del tablet                                                      |        |
| Spegnimento dello schermo                                                  | 14     |
| Uso del pulsante AccensioneUtilizzo Accessi                                | 14     |
| Spegnimento del tablet                                                     |        |
| Utilizzo AccensioneUtilizzando gli accessi                                 | 14     |
| 7 Uso del tablet                                                           |        |
| Orientamento dello schermo                                                 |        |
| Come bloccare/sbloccare l'orientamento dello schermo                       |        |
| Regolazione della luminosità dello schermo                                 |        |
| Gesti                                                                      |        |
| Fare clic con il tasto destro                                              |        |
| Schermata Start di Windows                                                 |        |
| Come accedere alla schermata Start                                         | 20     |
| Conoscere Windows 8.1                                                      | 20     |
| Passare il dito da destra                                                  |        |
| Passare il dito da sinistra                                                | 20     |
| Passare il dito su/giù                                                     |        |
| Suddivisione schermo                                                       |        |
| Utilizzo di auricolari                                                     | 21     |
| 8 Gestione delle impostazioni del tablet                                   | 23     |
| Impostazione connessione di rete senza fili                                | 23     |
| Attivazione/disattivazione connessione di rete senza filiConnessione a una | rete23 |
| Impostazione banda larga mobile                                            | 24     |

| Attivazione/disattivazione della banda largaConnessione a una rete a banda larga                                                                                                    |                                                     |
|----------------------------------------------------------------------------------------------------|-----------------------------------------------------|
| mobileDisconnessione da una rete a banda larga mobileOpzioni banda larga                                                                                                    |                                                     |
| mobileInformazioni sull'hardware del fornitore di serviziAbilitazione blocco PIN                                                                                                    | 24                                                  |
| Aggiornamento/recupero/reimpostazione del tablet                                                                                                    | 27                                                  |
| Aggiornare il PC senza compromettere i fileRimuovere tutti i componenti e installare                                                                                                    |                                                     |
| nuovamente WindowsAvvio avanzato                                                                                                    | 27                                                  |
| 9 Sincronizzazione del tablet                                                                                                    | 29                                                  |
| Utilizzo di un account Microsoft                                                                                                    | 29                                                  |
| Copia di file musicali, foto e video                                                                                                    | 29                                                  |
| 10 Pulizia del tablet                                                                                                    | 30                                                  |
|                                                                                                    |                                                     |
| 11 Risoluzione dei problemi                                                                                                    | 31                                                  |
| <b>11 Risoluzione dei problemi</b><br>Problema della batteria                                                                                                    | <b> 31</b><br>31                                    |
| <b>11 Risoluzione dei problemi</b><br>Problema della batteria<br>Problema di sistema                                                                                                    | <b>31</b><br>31<br>32                               |
| <b>11 Risoluzione dei problemi</b><br>Problema della batteria<br>Problema di sistema<br>Problema dello schermo a sfioramento                                                                                                    | <b>31</b><br>31<br>32<br>33                         |
| <b>11 Risoluzione dei problemi</b><br>Problema della batteria<br>Problema di sistema<br>Problema dello schermo a sfioramento<br>Verifica della scheda di rete senza fili                                                                                                    | <b>31</b><br>31<br>32<br>33<br>33                   |
| <b>11 Risoluzione dei problemi</b><br>Problema della batteria<br>Problema di sistema<br>Problema dello schermo a sfioramento<br>Verifica della scheda di rete senza fili<br>Impostazione di una rete WLAN utilizzando un router senza fili e un modem a banda larga.                                                                                                    | <b>31</b><br>31<br>32<br>33<br>33<br>34             |
| <b>11 Risoluzione dei problemi</b><br>Problema della batteria<br>Problema di sistema<br>Problema dello schermo a sfioramento<br>Verifica della scheda di rete senza fili<br>Impostazione di una rete WLAN utilizzando un router senza fili e un modem a banda larga.<br>Problema di rete                                                                                                    | <b>31</b><br>32<br>33<br>33<br>34<br>35             |
| <ul> <li>11 Risoluzione dei problemi.</li> <li>Problema della batteria.</li> <li>Problema di sistema.</li> <li>Problema dello schermo a sfioramento.</li> <li>Verifica della scheda di rete senza fili.</li> <li>Impostazione di una rete WLAN utilizzando un router senza fili e un modem a banda larga.</li> <li>Problema di rete.</li> <li>12 Configurazione del sistema.</li> </ul>                                                                                       | <b>31</b><br>31<br>32<br>33<br>33<br>34<br>35<br>36 |
| <ul> <li>11 Risoluzione dei problemi.</li> <li>Problema della batteria.</li> <li>Problema di sistema.</li> <li>Problema dello schermo a sfioramento.</li> <li>Verifica della scheda di rete senza fili.</li> <li>Impostazione di una rete WLAN utilizzando un router senza fili e un modem a banda larga.</li> <li>Problema di rete.</li> <li>12 Configurazione del sistema.</li> <li>Aggiornamento del BIOS</li> </ul>                                                       | 31<br>32<br>33<br>33<br>33<br>34<br>35<br>36<br>36  |
| <ul> <li>11 Risoluzione dei problemi.</li> <li>Problema della batteria.</li> <li>Problema di sistema.</li> <li>Problema dello schermo a sfioramento.</li> <li>Verifica della scheda di rete senza fili.</li> <li>Impostazione di una rete WLAN utilizzando un router senza fili e un modem a banda larga.</li> <li>Problema di rete.</li> <li>12 Configurazione del sistema.</li> <li>Aggiornamento del BIOS</li> <li>Opzioni di Installazione del sistema (BIOS).</li> </ul> | 31<br>32<br>33<br>33<br>34<br>35<br>36<br>36<br>37  |

# **Come contattare Dell**

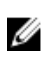

**N.B.:** Se non si dispone di una connessione Internet attiva, è possibile trovare i recapiti sulla fattura di acquisto, sulla distinta di imballaggio, sulla fattura o sul catalogo dei prodotti Dell.

Dell offre diverse opzioni di servizio e assistenza telefonica e online. La disponibilità varia per paese e prodotto, e alcuni servizi potrebbero non essere disponibili nella vostra zona. Per contattare Dell per problemi relativi alla vendita, all'assistenza tecnica o all'assistenza clienti:

- 1. Accedere all'indirizzo Web dell.com/support.
- 2. Selezionare la categoria di assistenza.
- 3. Verificare il proprio Paese nel menu a discesa Scegli un Paese nella parte inferiore della pagina.
- **4.** Selezionare l'appropriato collegamento al servizio o all'assistenza in funzione delle specifiche esigenze.

# Panoramica del sistema

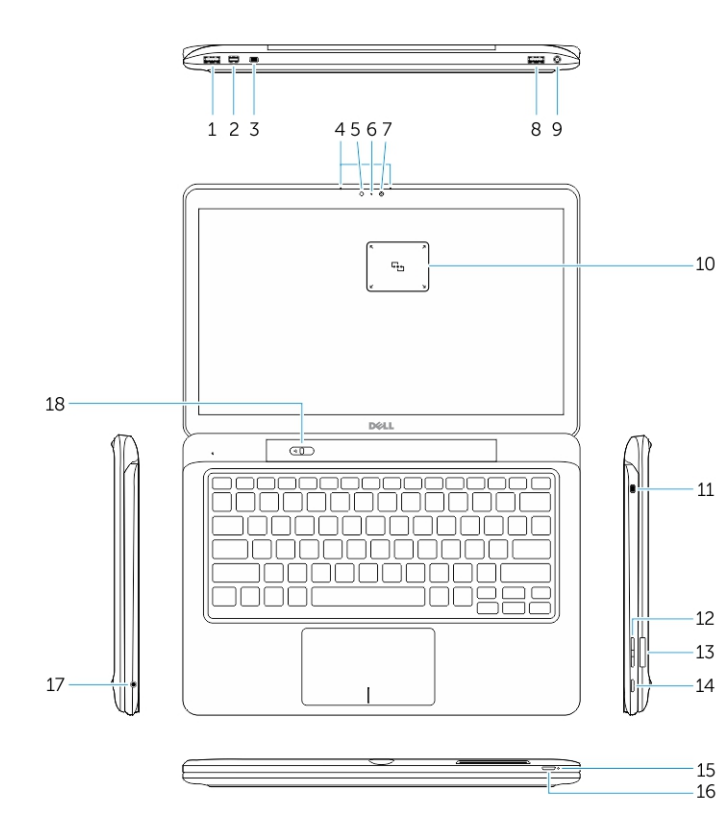

Figura 1. Panoramica

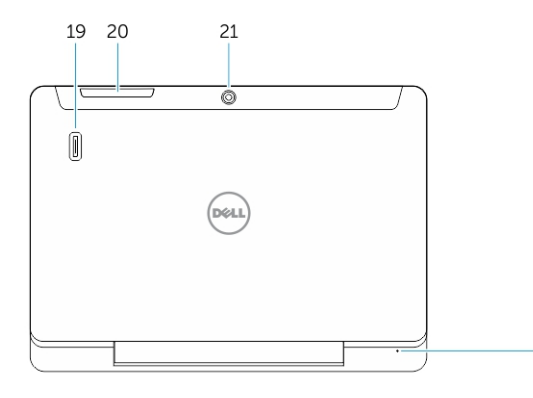

Figura 2. Vista anteriore

- 1. connettore USB 3.0
- 2. Connettore Mini-DisplayPort
- 3. Slot per cavo di sicurezza Noble
- 4. Microfoni
- 5. Sensore di luminosità ambientale
- 6. Indicatore di stato della
- fotocamera
- 7. Webcam
- 8. connettore USB 3.0 con PowerShare
- 9. Connettore di alimentazione:
- 10. Lettore NFC (Near Field Communication) (opzionale)
- 11. Slot per cavo di sicurezza Noble
- 12. Pulsante volume
- 13. Lettore della scheda di memoria SD a dimensione completa
- 14. pulsante Windows
- 15. Indicatore di stato dell'alimentazione
- 16. Accensione
- 17. Connettore cuffie
- 18. Disinserisci dispositivo di scorrimento
- 19. Lettore di impronte digitali (opzionale)
- 20. Lettore schede Smart (opzionale)
- 21. Fotocamera posteriore (opzionale)
- 22. Indicatore di stato dell'alimentazione
- 23. Slot della guida di alloggiamento di espansione
- 24. Lettore Micro-SIM (solo modelli con LTE/HSPA+)
- 25. Connettore dispositivo di alloggiamento
- 26. Connettore di alimentazione:
- 27. Etichetta PPID

22

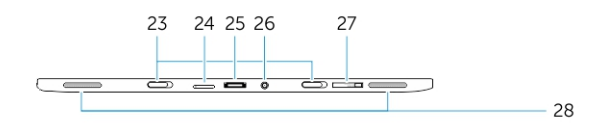

28. Altoparlanti

Figura 3. Vista laterale

# Disinserimento/Inserimento del tablet

1. Far scorrere il pulsante verso sinistra per disinserire il tablet dalla base.

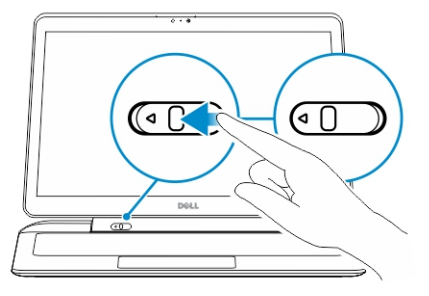

2. Sollevare verso l'alto e separare il tablet dalla base per completare il processo di disinserimento.

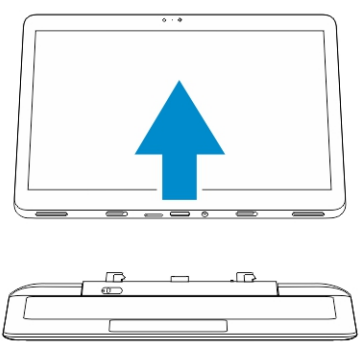

3. Per inserire il tablet nella base, far scorrere il pulsante verso sinistra per garantire che il gancio sia inserito nel piedino dell'alloggiamento di espansione.

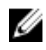

**N.B.:** Applicazione di un eccesso di pressione può causare danni ai connettori di inserimento nell'alloggiamento di espansione.

# Utilizzo dell'alloggiamento di espansione del tablet Dell

Le immagini riportate di seguito visualizzano come connettere il tablet:

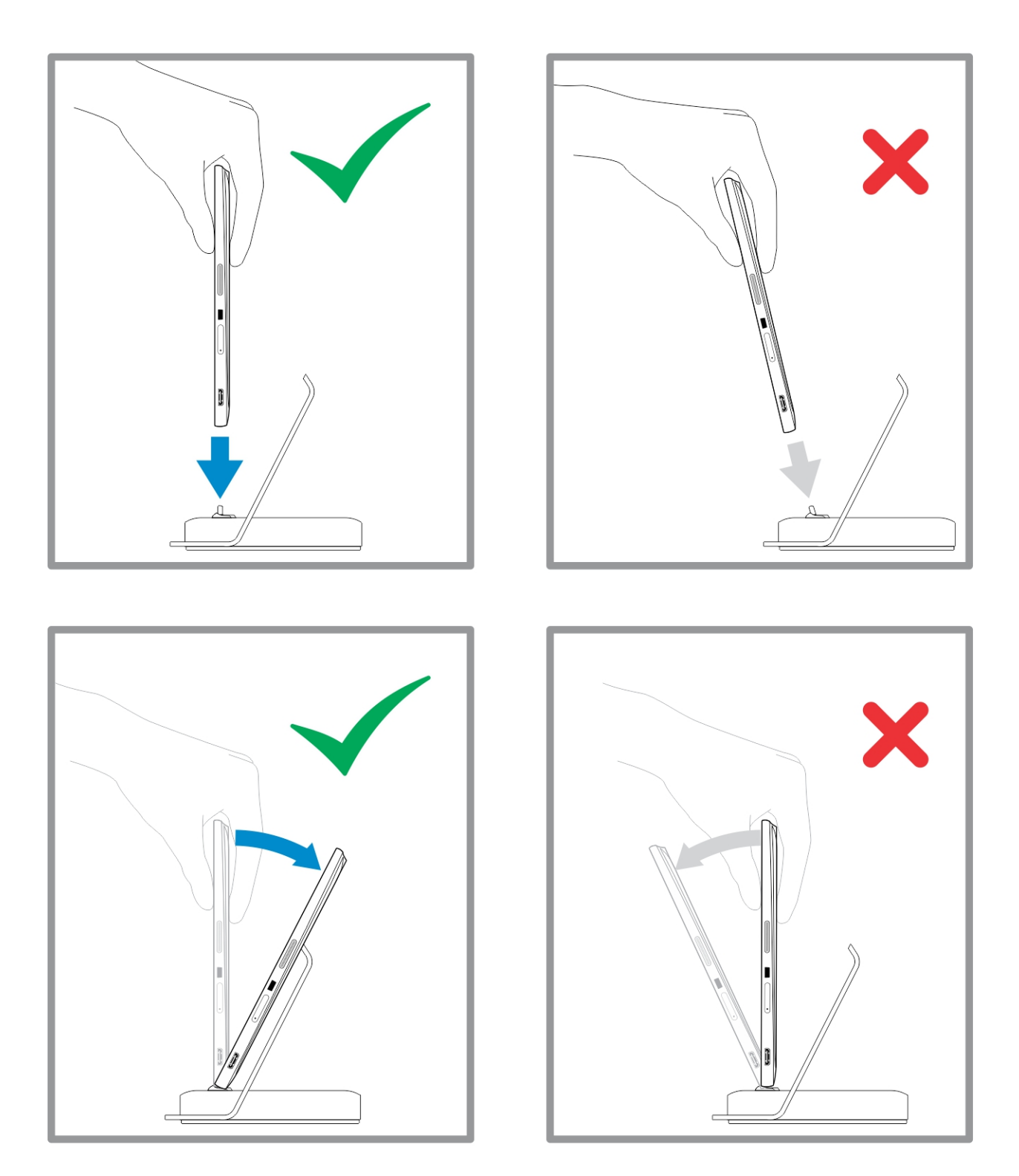

# Inserimento di una scheda SD

4

1. Inserire la scheda SD nel relativo alloggiamento sulla base della tastiera.

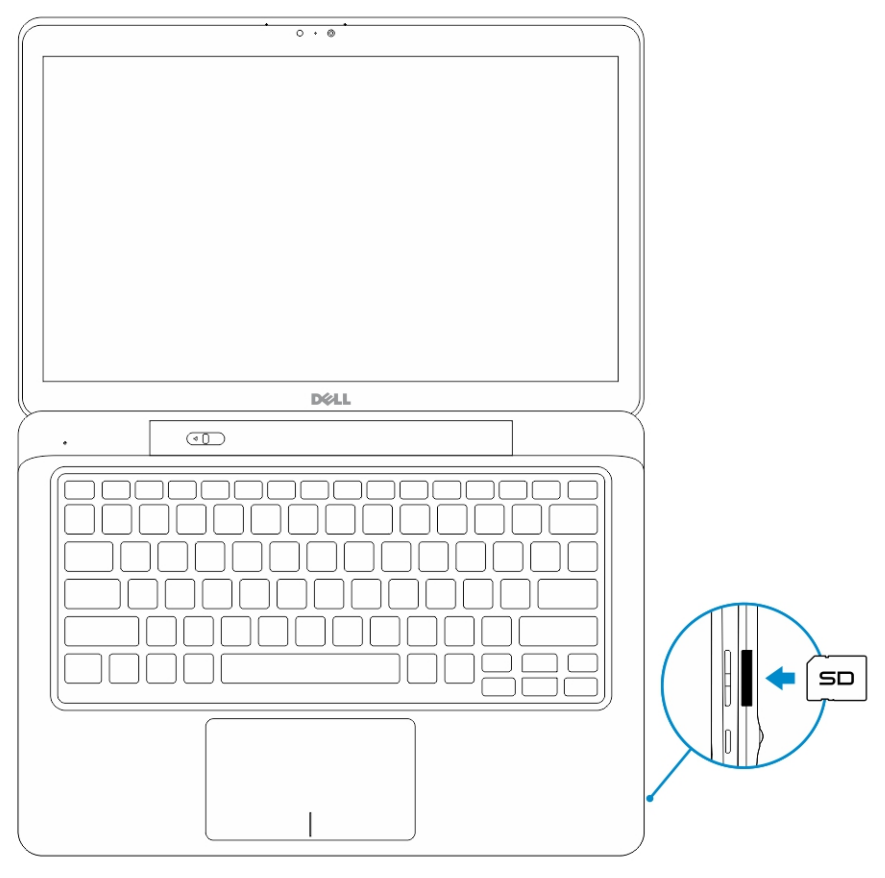

IJ

N.B.: Il pezzo di copertura in plastica deve essere rimosso prima di inserire una scheda SD.

# Installazione della scheda micro SIM

- ATTENZIONE: La rimozione della scheda micro SIM quando il tablet è acceso può causare la perdita di dati o danni alla scheda. Assicurarsi che il tablet sia spento o che le connessioni di rete siano disabilitate.
- 1. Inserire una graffetta o un strumento di rimozione per il supporto della scheda SIM dal tablet.
- 2. Posizionare la scheda SIM sul supporto.
- 3. Spingere il supporto della scheda SIM nel relativo slot sul tablet fino a quando non scatta in posizione.

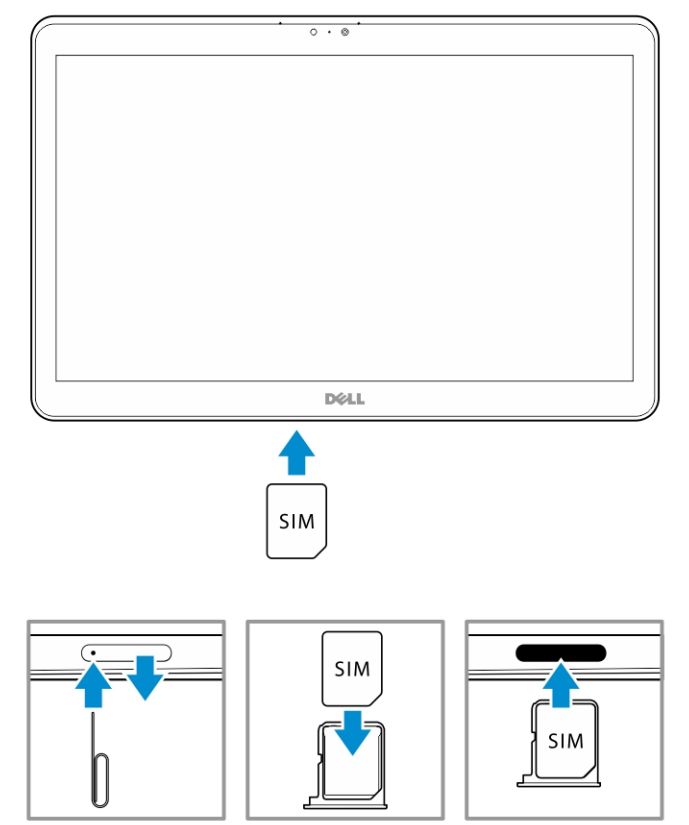

6

# Configurazione del tablet

## Caricamento del tablet

∧ ATTENZIONE: Caricare la batteria a una temperatura ambiente compresa tra 0 °C a 40 °C.

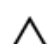

ATTENZIONE: utilizzare esclusivamente l'adattatore di alimentazione e il cavo di alimentazione forniti con il tablet. L'utilizzo di adattatori per l'alimentazione o cavi di alimentazione non

autorizzati può causare gravi danni al tablet.

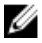

N.B.: la batteria non è completamente carica quando si disimballa il tablet.

1. Collegare il cavo di alimentazione dell'adattatore di alimentazione.

Collegare l'adattatore di alimentazione a una presa di corrente e caricare il tablet fino a guando la 2. batteria è completamente carica.

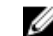

**N.B.:** la batteria del tablet necessita di circa 4 ore per una carica completa.

È possibile controllare il livello di carica della batteria dal tablet da:

Indicatore di livello di carica della batteria sulla parte anteriore del tablet:

| Comportamento LED            | Descrizione                                                                                                    |
|------------------------------|----------------------------------------------------------------------------------------------------|
| Bianco fisso acceso          | La batteria è in carica.                                                                                                    |
| Spento                       | La batteria non si ricarica. Nessun adattatore c.a.<br>è collegato o la batteria è completamente<br>carica.                                                                                                    |
| Color ambra accesso a tratti | <ul> <li>Il LED è di colore giallo fisso per 2 secondi e<br/>poi bianco fisso. Questo indica che il sistema<br/>non riesce ad accendersi con lo stato<br/>corrente di carica, ma che la batteria è in<br/>carica.</li> </ul> |
|                              | <ul> <li>La batteria è in carica</li> </ul>                                                                                                    |
|                              | <ul> <li>Il tablet non si accende.</li> </ul>                                                                                                    |

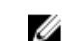

N.B.: È possibile controllare l'esatto livello di carica della batteria riavviando il sistema operativo.

• Icone batterie visualizzate sullo schermo:

| icona della batteria | Descrizione                                                                             |
|----------------------|-----------------------------------------------------------------------------------------|
|                      | La batteria è completamente carica e<br>l'adattatore c.a. è collegato.                  |
|                      | La batteria è in carica con adattatore c.a                                              |
| <u> </u>             | ll tablet è alimentato a batteria e la batteria si sta<br>esaurendo.                    |
|                      | ll tablet è collegato e la batteria non viene<br>rilevata o non funziona correttamente. |
|                      | La batteria è a basso livello.                                                          |
| <b>0</b>             | La batteria è a livello critico.                                                        |

**N.B.:** Il tablet non si avvia immediatamente quando la batteria è completamente scarica, anche se il caricabatteria è connesso. Il tablet deve essere in carica per almeno 5 minuti prima che sia in grado di accendersi.

# Accensione del tablet

N.B.: Utilizzare questo tablet a una temperatura ambientale compresa tra 0 °C e 40 °C.

- 1. Tenere premuto il pulsante **Accensione** (U) per 2 secondi per accendere il tablet.
- 2. Se viene visualizzata l'immagine visualizzata della schermata di blocco, passare il dito dalla parte inferiore dello schermo per passare alla schermata di accesso, quindi inserire la password per l'accesso a Windows.

Il tablet è pronto per essere utilizzato dopo aver visualizzato la schermata di Start di Windows.

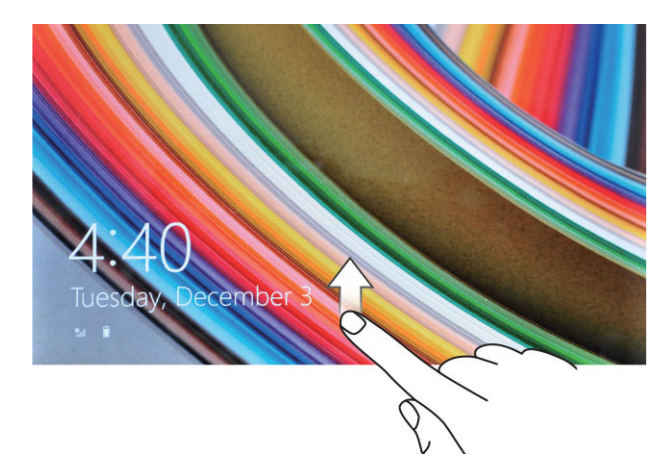

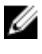

**N.B.:** Se la schermata di accesso non è abilitata in Windows 8.1, si sarò riportati direttamente dalla schermata di blocco alla schermata Start.

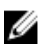

N.B.: La schermata di blocco viene visualizzata solo alla ripresa da uno stato di sospensione.

# Spegnimento dello schermo

## Uso del pulsante Accensione

Premere il pulsante **Accensione**  $\bigcirc$  per spegnere lo schermo.

### Utilizzo Accessi

- 1. Passare il dito dal bordo destro dello schermo per accedere alla barra Accessi.
- 2. Toccare Impostazioni  $\clubsuit \rightarrow$  Accensione  $\circlearrowright \rightarrow$  Sospensione per spegnere lo schermo.

N.B.: Se il tablet è in uno stato di sospensione, premere il pulsante Accensione 🕛 o il pulsante di Windows 💷 una volta per attivare lo schermo.

# Spegnimento del tablet

Lo spegnimento del tablet arresta completamente il tablet. È possibile spegnere il tablet in due modi:

- 1. Utilizzo dell'Accensione
- 2. Utilizzo menu Accessi

### **Utilizzo Accensione**

- 1. Mantenere premuto il pulsante **Accensione** U per almeno 4 secondi.
- 2. Windows invia una notifica a una conferma per spegnere il tablet.

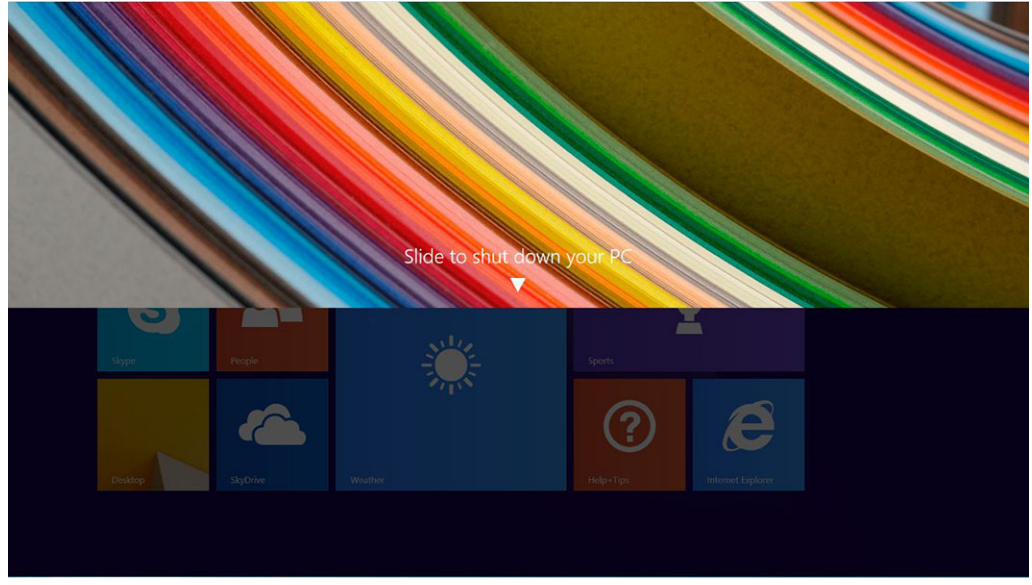

- 3. Far scorrere per spegnere il tablet.
- 4. Un modo alternativo per arrestare il tablet è tenere premuto il pulsante di accensione per più di 10 secondi. In questo modo verrà comunque visualizzata prima la finestra di notifica di Windows. Tuttavia, se si continua a tenere premuto, il tablet si arresta senza che sia necessario scorrere verso il basso il menu di notifica.

## Utilizzando gli accessi

- 1. Scorrere dal bordo destro dello schermo per accedere al menu Accessi.
- 2. Toccare Impostazioni  $\bigcirc$  -> Accensione  $\bigcirc$  -> Spegni per spegnere il tablet.

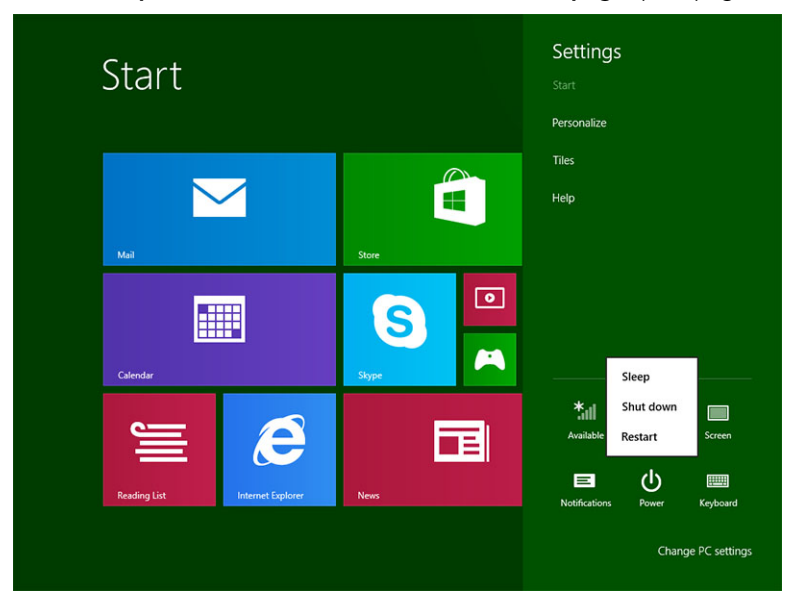

# Uso del tablet

## Orientamento dello schermo

Per un'esperienza di visualizzazione ottimale, l'orientamento dello schermo cambia automaticamente al formato verticale o orizzontale a seconda di come si tiene il tablet.

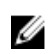

**N.B.:** Alcune applicazioni potrebbero non supportare la rotazione automatica dello schermo al formato verticale o orizzontale.

## Come bloccare/sbloccare l'orientamento dello schermo

- 1. Passare il dito dal bordo destro dello schermo per accedere alla barra Accessi.
- 2. Toccare Impostazioni  $\clubsuit \rightarrow$  Schermo
- 3. Tocco 🖵 l'interruttore per bloccare l'orientamento dello schermo, oppure toccare 🔓 l'interruttore per sbloccare l'orientamento dello schermo.

### Regolazione della luminosità dello schermo

È anche possibile regolare la luminosità dello schermo mediante il dispositivo di scorrimento sotto al menu 🖵 dell'interruttore.

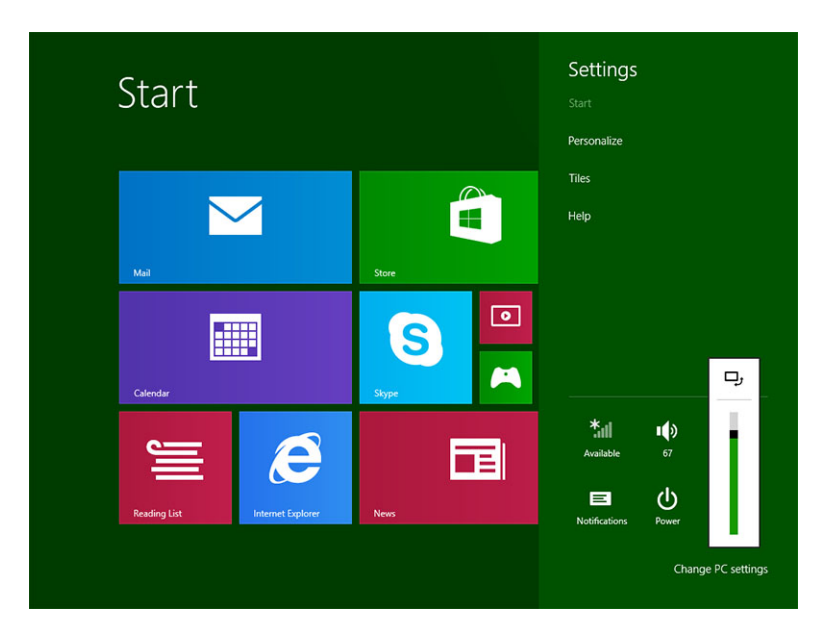

È anche possibile regolare lo schermo automaticamente. Per regolare automaticamente la luminosità dello schermo:

- 1. Passare il dito dal bordo destro dello schermo per accedere alla barra Accessi.
- 2. Toccare Impostazioni ↔ Modifica Impostazioni PC → PC e dispositivi → Accensione e sospensione.
- 3. Sotto Luminosità, far scorrere verso sinistra o verso destra per attivare/disattivare l'opzione automatica di luminosità.

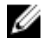

**N.B.:** È possibile accendere/spegnere il dispositivo di scorrimento per regolare la luminosità dello schermo automaticamente, in base alla luminosità ambientale.

# Gesti

Il tablet dispone di un display multi-touch. È possibile toccare lo schermo per azionare il tablet.

| Azioni con supporto per comandi gestuali | Fu | nzioni                                                                             |
|------------------------------------------|----|------------------------------------------------------------------------------------|
| Tocco                                    | •  | Selezionare gli elementi visualizzati, incluse<br>opzioni, voci, immagini e icone. |
| del dito.                                | •  | Avviare le applicazioni                                                            |
|                                          | •  | Toccare i pulsanti sullo schermo                                                   |
|                                          | •  | Immettere testo utilizzando la tastiera su<br>schermo.                             |
| Tocco e pressione continua               | •  | Visualizzazione di informazioni dettagliate su un<br>elemento                      |

| Azioni con supporto per comandi gestuali       | Funzioni                                                                                               |
|------------------------------------------------|----------------------------------------------------------------------------------------------------|
| Toccare e tenere premuto il dito sullo schermo | <ul> <li>Aprire il menu di contesto di un elemento per<br/>l'esecuzione di ulteriori azioni</li> </ul> |
|                                                |                                                                                                    |

#### Trascinamento e rilascio

- 1. Tenere premuto il dito su un elemento visualizzato.
- 2. Mantenendo il dito a contatto con lo schermo, spostare la punta del dito nella posizione desiderata.
- 3. Staccare il dito dallo schermo per rilasciare l'elemento nella posizione desiderata.

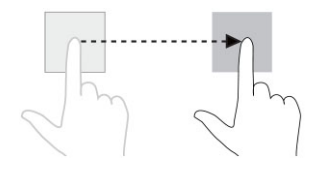

#### Passaggio di un dito o scorrimento

Spostare il dito sullo schermo in direzione verticale o orizzontale.

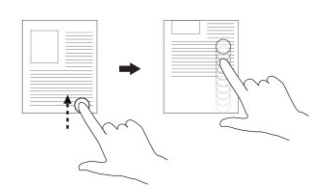

Spostare elementi, quali immagini e icone, all'interno della schermata.

- Scorrere sulla schermata di Start, su pagine Web, elenchi, voci, foto, contatti e così via
- Chiusura di un'applicazione. (Passare il dito sull'applicazione nella parte inferiore dello schermo)

## Zoom avanti

Toccare lo schermo con due dita, quindi allargare le dita

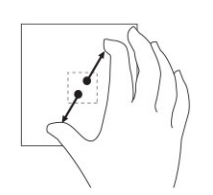

Allargare la visualizzazione di un'immagine o di una pagina Web.

**Zoom indietro** Toccare lo schermo con due dita, quindi avvicinare le dita Ridurre la visualizzazione di un'immagine o di una pagina Web.

#### Azioni con supporto per comandi gestuali

Funzioni

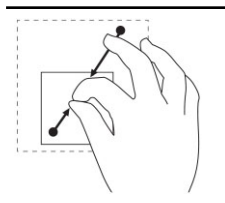

#### Rotazione

Toccare lo schermo con due o più dita, guindi allontanare le dita in senso orario o antiorario.

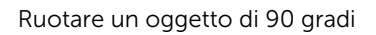

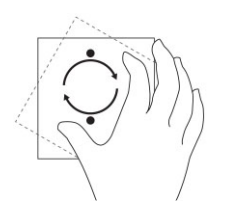

### Fare clic con il tasto destro

Per eseguire un clic con il tasto destro del mouse sul tablet, toccare e tenere premuto per 2 secondi su qualsiasi sezione dello schermo o su un'icona e quindi rilasciare il dito.

Il menu delle opzioni viene visualizzato sullo schermo.

## Schermata Start di Windows

La schermata Start di Windows visualizza un elenco di riguadri animati, predefiniti e personalizzati che fungono da collegamento per il Pannello di controllo, Esplora risorse, applicazione meteo, RSS, Windows Store, Internet Explorer e altre applicazioni installate.

I riquadri animati sulla schermata Start si modificano e si aggiornano in tempo reale rendendo possibile ottenere aggiornamenti in tempo reale su notizie e sport, controllare ciò che gli amici stanno facendo e ricevere le più aggiornate previsioni meteo.

L'interfaccia utente basata sui riquadri consente l'accesso diretto alle principali applicazioni utilizzate di recente, messaggi e-mail, foto, musica, video, contatti, aggiornamenti di Facebook e Twitter e siti Web utilizzati di frequente. È possibile aggiungere le applicazioni preferite o utilizzate frequentemente come riquadri animati per personalizzare la schermata di Start.

È anche possibile personalizzare la schermata Start impostando l'immagine preferita come sfondo.

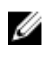

N.B.: I riquadri animati possono essere aggiunti o rimossi utilizzando le Opzioni di Aggiungi o Rimuovi.

### Come accedere alla schermata Start

Seguire uno gualsiasi dei metodi per accedere alla schermata Start:

- Premere il pulsante Windows.
- Passare il dito al bordo destro dello schermo per accedere alla barra Accessi, guindi toccare l'icona Start

### **Conoscere Windows 8.1**

È possibile toccare il riguadro Guida+Suggerimenti nella schermata di Start per ottenere assistenza e consiali sull'utilizzo di Windows 8.1.

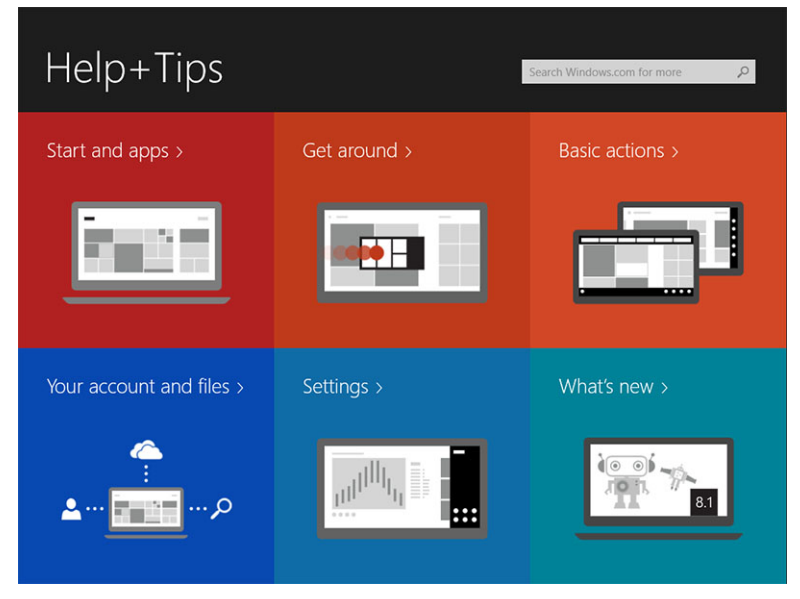

### Passare il dito da destra

Il passaggio del dito dal bordo destro dello schermo rivela la barra Accessi. Gli Accessi forniscono l'accesso al sistema comandi, ad esempio, Cerca, Condividi, Start, Dispositivi e opzioni Impostazioni.

Se nel tablet è in esecuzione un'applicazione o si stanno eseguendo azioni, premendo l'icona Start 🗮 si

viene ridiretti alla schermata Start. Se ci si trova nella schermata Start, premendo l'icona Start 🖏 si viene ridiretti all'applicazione utilizzata o visualizzata più di recente.

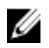

N.B.: La funzionalità dell'icona Start 💶 è uguale a quella del pulsante di Windows 🕮.

## Passare il dito da sinistra

- Passare il dito lentamente dal bordo sinistro verso il bordo destro dello schermo rivela miniature delle applicazioni aperte e cicla le miniature delle applicazioni aperte.
- Passare il dito dentro e fuori il bordo sinistro dello schermo visualizza un elenco delle applicazioni utilizzate più di recente.

## Passare il dito su/giù

- Passando il dito dalla base o dal bordo superiore del display si svela l'icona Tutte le app<sup>(E)</sup>. Toccare Tutte le app per visualizzare un elenco ordinato alfabeticamente di tutte le applicazioni installate sul tablet.
- Passando il dito dalla parte superiore alla base aggancia o chiude l'applicazione.

Per maggiori informazioni sull'uso della schermata di Start di Windows, visitare il sito Web windows.microsoft.com/en-us/windows-8/start-screen-tutorial .

È anche possibile abilitare la fotocamera (anteriore), quando lo schermo è in modalità di blocco. Per abilitare la fotocamera quando lo schermo è in modalità di blocco:

- 1. Passare il dito dal bordo destro dello schermo per accedere alla barra Accessi.
- 2. Fare clic su Impostazioni  $\clubsuit \rightarrow$  Modifica impostazioni PC  $\rightarrow$  PC e dispositivi
- 3. Scorrere verso il basso e accedere a Fotocamera.
- 4. È possibile passare il dito per utilizzare la fotocamera durante l'uso della modalità di blocco dello schermo.

Per essere sicuri che sia possibile utilizzare la modalità fotocamera durante la schermata di blocco:

- 1. Premere il pulsante **Accensione** U per spegnere lo schermo.
- 2. Premere il pulsante **Accensione** per abilitare la modalità di blocco dello schermo.
- 3. Passare il dito verso il basso per abilitare la **fotocamera**.

## Suddivisione schermo

La suddivisione dello schermo consente di aprire due applicazioni sullo stesso schermo, consentendo il multitasking. Per suddividere lo schermo:

- 1. Aprire due qualsiasi delle applicazioni per cui si desidera eseguire la suddivisione dello schermo.
- 2. Passare il dito da sinistra per aprire la seconda applicazione e tenere premuto il dito fino a che lo schermo si suddivide.
- 3. Rilasciare il dito per rilasciare la seconda applicazione.
- N.B.: Windows 8.1 consente di suddividere ciascuna schermata variabile in larghezza.

## Utilizzo di auricolari

perdita di udito.

È possibile utilizzare gli auricolari per ascoltare musica e suoni, registrare audio o effettuare chiamate.

AVVERTENZA: L'ascolto di musica ad alto volume per periodi di tempo prolungati può portare alla

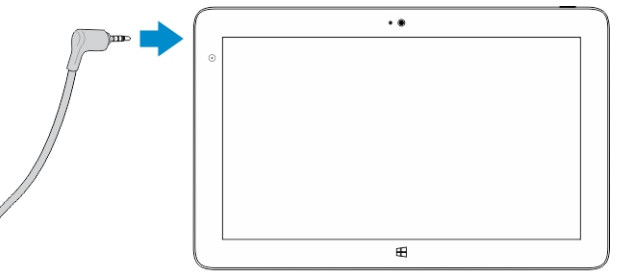

- 1. Collegare gli auricolari alla porta audio (3,5 mm) sul tablet.
- 2. Inserire le cuffie nelle orecchie e regolare il livello del volume per la massima comodità.

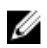

**N.B.:** Quando si collega un auricolare o un dispositivo audio esterno al connettore audio, gli altoparlanti integrati nel tablet vengono disattivati automaticamente.

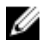

N.B.: Auricolari con microfoni sono anch'essi supportati.

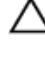

# ATTENZIONE: Per evitare danni agli auricolari durante lo scollegamento dal tablet, tirare il connettore e non il cavo.

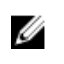

**N.B.:** Abbassare il livello del volume prima di collegare l'auricolare, quindi regolarlo al livello desiderato. L'esposizione improvvisa ai suoni può causare danni all'udito.

# Gestione delle impostazioni del tablet

# Impostazione connessione di rete senza fili

### Attivazione/disattivazione connessione di rete senza fili

- 1. Passare il dito dal bordo destro dello schermo per accedere alla barra Accessi.
- 2. Toccare Impostazioni ♀ → Modifica impostazioni PC→ Networks→ Modalità Aereo.
- 3. Passare il dito sull'icona della rete senza fili verso destra o verso sinistra per attivare o disattivare la modalità senza fili.

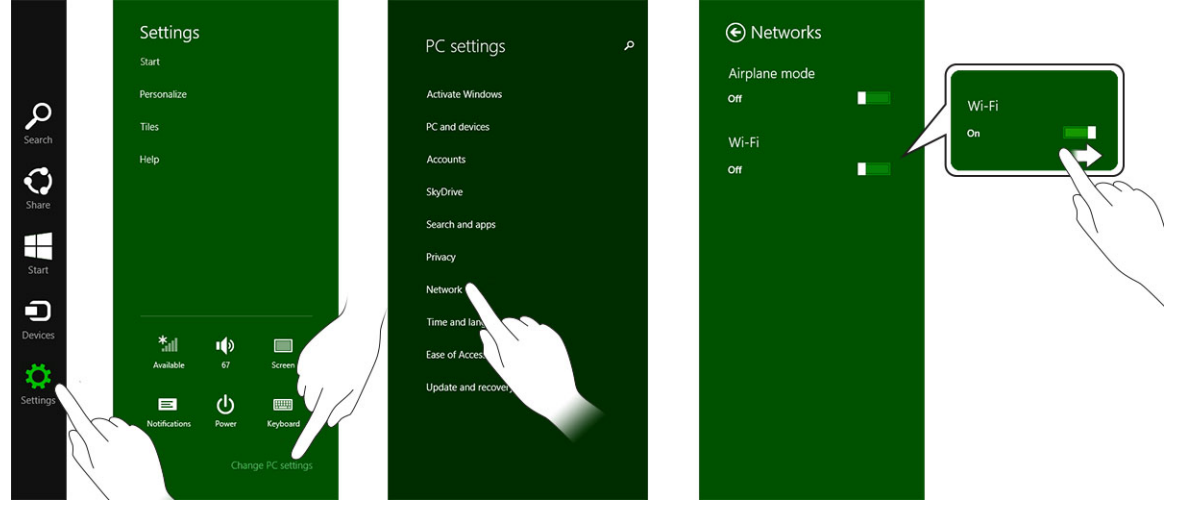

### Connessione a una rete

- 1. Passare il dito dal bordo destro dello schermo per accedere alla barra Accessi.
- 2. Toccare Impostazioni ↔ → Disponibile \* → Selezionare una rete→ Connetti

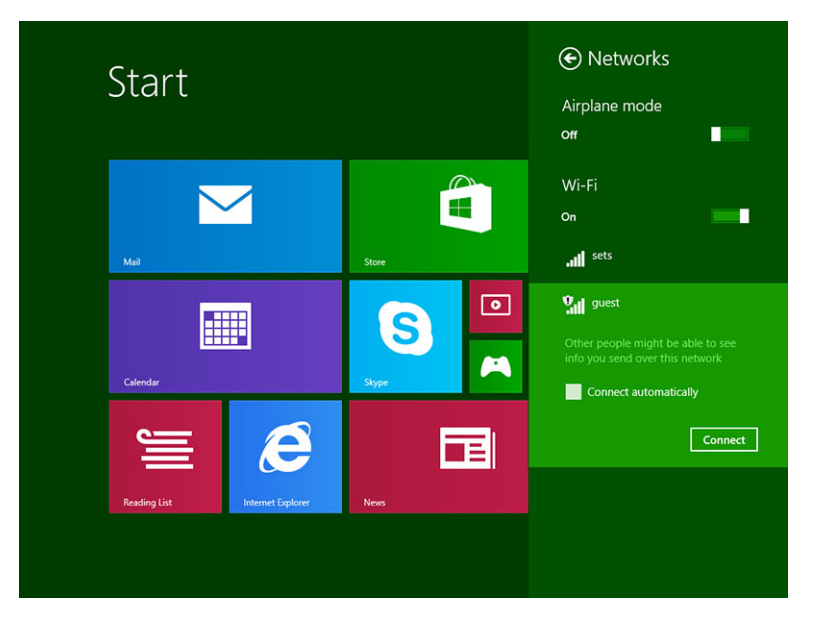

**N.B.:** SSID nascosti e altre configurazioni avanzate possono richiedere di andare sul centro connessioni di rete e condivisione e selezionando l'opzione per configurare manualmente la connessione.

## Impostazione banda larga mobile

### Attivazione/disattivazione della banda larga

- 1. Passare il dito dal bordo destro dello schermo per accedere alla barra Accessi.
- 2. Toccare Impostazioni  $\clubsuit \rightarrow$  Modifica impostazioni PC  $\rightarrow$  Reti  $\rightarrow$  Modalità Aereo.
- 3. Passare il dito sull'icona **Banda larga mobile** verso sinistra o destra per attivare la banda larga mobile attivata o disattivata.

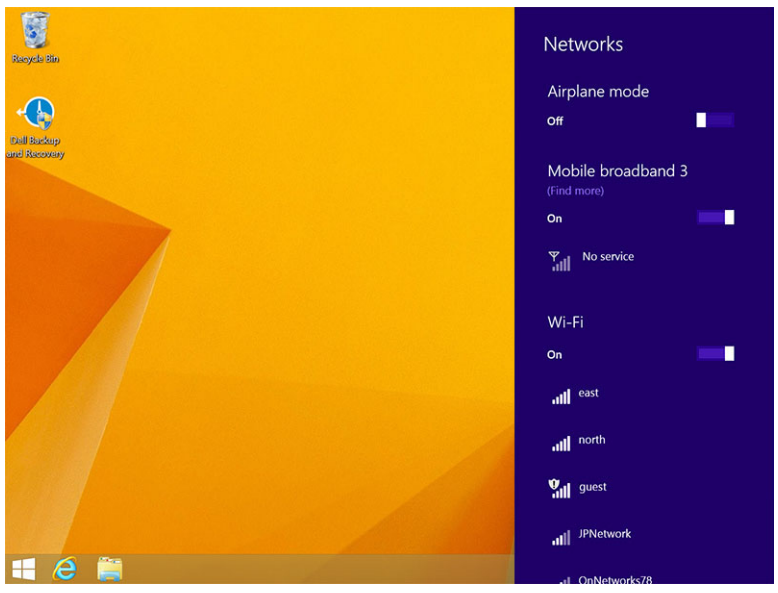

### Connessione a una rete a banda larga mobile

- 1. Assicurarsi che una scheda SIM attiva sia inserita nel tablet.
- 2. Passare il dito dal bordo destro dello schermo per accedere alla barra Accessi.
- 3. Toccare Impostazione  $2 \rightarrow \text{Rete} \rightarrow \text{Connessione} = 1 \rightarrow \text{Fornitore di servizi} \rightarrow \text{Connetti.}$
- 4. L'utilizzo dei dati stimato verrà mostrato una volta che la rete a banda larga mobile viene abilitata.

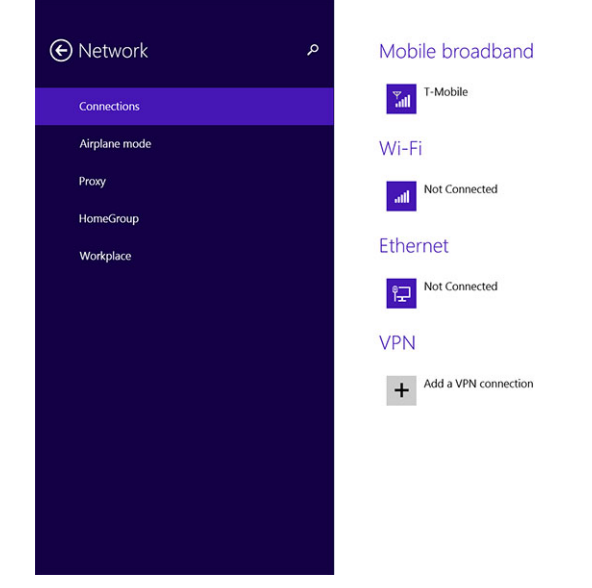

**N.B.:** È possibile scegliere l'opzione **Connetti automaticamente** per collegare la banda larga mobile automaticamente.

**N.B.:** Il tablet assegnerà automaticamente priorità alle reti senza fili rispetto alle reti di banda larga mobile, se entrambe sono disponibili. Se il tablet è connesso alla banda larga mobile e una qualsiasi delle connessioni senza fili salvate rientra nel raggio, il tablet eseguirà la disconnessione dalla rete mobile e si connetterà automaticamente a una rete senza fili.

### Disconnessione da una rete a banda larga mobile

- 1. Passare il dito dal bordo destro dello schermo per accedere alla barra Accessi.
- 2. Toccare Impostazione  $\bigcirc \rightarrow$  Rete  $\bigcirc \square$   $\rightarrow$  Fornitore di servizi  $\rightarrow$  Disconnetti.

**N.B.:** Una volta che il tablet è disconnesso dalla banda larga mobile, l'opzione **Connetti automaticamente** verrà disattivata.

### Opzioni banda larga mobile

Ø

- 1. Passare il dito dal bordo destro dello schermo per accedere alla barra Accessi.
- 2. Toccare Impostazioni  $\bigcirc \rightarrow$  Reti  $\bigcirc$  .
- 3. Toccare e continuare a toccare **Fornitore di servizi** o fare clic con il pulsante destro del mouse se il computer è inserito nell'alloggiamento di espansione.
  - Toccare Mostra/Nascondi utilizzo stimato dei dati per mostrare o nascondere l'utilizzo dei dati.

- Toccare **Imposta come connessione a consumo/non a consumo** per impostare una connessione come una connessione con misurazione/senza misurazione.
- Toccare **Visualizza proprietà di connessione** per visualizzare le proprietà di connessione a banda larga mobile.

**N.B.:** Se l'opzione **Imposta come connessione a consumo** è attivata, Windows Update non scaricherà gli aggiornamenti automaticamente a meno che non tratti di un critico aggiornamento relativo alla sicurezza dall'elevata priorità.

### Informazioni sull'hardware del fornitore di servizi

- 1. Passare il dito dal bordo destro dello schermo per accedere alla barra Accessi.
- 2. Toccare Impostazioni  $\mathbf{Q} \rightarrow \mathsf{Modifica}$  impostazioni  $\mathsf{PC} \rightarrow \mathsf{Rete}$ .
- 3. Toccare **Fornitore di servizi** per visualizzare le informazioni sull'hardware tra cui le informazioni relative al numero IMEI (International Mobile Equipment Identity).

| T-Mobile          |                                                                                                    | م |
|-------------------|----------------------------------------------------------------------------------------------------|---|
| Share this        | ; connection                                                                                               |   |
| Share your mobi   | le broadband internet connection with other people. They'll need the network name and password to connect. |   |
| Propertie         | s                                                                                                    |   |
| Manufacturer:     | Sierra Wireless, Incorporated                                                                              |   |
| Model:            | Dell Wireless 5570e HSPA+ (42Mb                                                                            |   |
| Firmware:         | SWI9X15C_01.12                                                                                             |   |
| Network type:     | GSM                                                                                                    |   |
| Data class:       | GPRS, EDGE, UMTS, HSDPA, HSUPA                                                                             |   |
| IMEI:             | 355606050034714                                                                                            |   |
| Mobile number:    |                                                                                                    |   |
| IMSI:             | 310260532506760                                                                                            |   |
| SIM ICCID:        | 8901260532425067608                                                                                        |   |
| Сору              |                                                                                                    |   |
|                   |                                                                                                    |   |
| c                 |                                                                                                    |   |
| Security          |                                                                                                    |   |
| Use a PIN to help | p protect your SIM                                                                                         |   |
| Use a PIN         |                                                                                                    |   |

### Abilitazione blocco PIN

- 1. Passare il dito dal bordo destro dello schermo per accedere alla barra Accessi.
- 2. Toccare Impostazioni  $\bigcirc \rightarrow \text{Rete III}$ .
- 3. Toccare e continuare a toccare **Fornitore di servizi** o fare clic con il tasto destro del mouse se il computer è inserito nell'alloggiamento di espansione.
- 4. Toccare Visualizza proprietà connessione -> Sicurezza -> Utilizza un PIN.
- 5. Inserire il proprio codice PIN SIM.

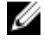

N.B.: Fornitore di servizi si riferisce al provider di servizi di rete disponibile presso la sede.

ATTENZIONE: Se si inserisce il codice PIN errato, la connessione a banda larga mobile non verrà stabilita. Se si inserisce il codice PIN sbagliato tre volte, la scheda SIM viene bloccata. Per sbloccare la scheda SIM contattare il fornitore di servizi per ottenere un Personal Unblocking Key (PUK, Codice di sblocco personale) per sbloccare la scheda SIM.

U

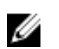

N.B.: Prima di contattare il gestore, disporre del numero IMEI.

## Aggiornamento/recupero/reimpostazione del tablet

È possibile aggiornare/recuperare/ripristinare il tablet alle impostazioni di fabbrica.

- 1. Passare il dito dal bordo destro dello schermo per accedere alla barra Accessi.
- 2. Toccare Impostazioni  $\mathbf{Q} \rightarrow \mathbf{Modifica}$  impostazioni  $\mathbf{PC} \rightarrow \mathbf{Aggiorna}$  e recupera  $\rightarrow \mathbf{Recupera}$ .
  - Aggiornare il PC senza compromettere i file
  - Rimuovere tutti i componenti e reinstallare Windows
  - Avvio avanzato
- 3. Selezionare una qualsiasi opzione di ripristino per completare l'operazione.

### Aggiornare il PC senza compromettere i file

Questa opzione consente di aggiornare i tablet senza perdere foto, musica, video e altri file personali. Se si desidera eseguire questa azione:

- 1. Fare clic su Inizia subito. La finestra Reinizializza il PC si apre.
- 2. Fare clic su Next (Avanti).
- 3. Fare clic su Aggiorna.

Fare clic su Annulla per annullare questa azione.

#### Rimuovere tutti i componenti e installare nuovamente Windows

Questa opzione consente di eseguire un ciclo di alimentazione del tablet o di avviarlo completamente ed è possibile reimpostare le impostazioni predefinite/di fabbrica. Se si desidera eseguire questa azione:

- 1. Fare clic su Inizia subito. La finestra Reimposta il PC si apre.
- 2. Fare clic su Next (Avanti).

Dopo aver fatto clic su Avanti, si dovrà selezionare una delle due seguenti opzioni per terminare l'attività:

- Rimuovi tutti i file: se si seleziona questa opzione, Windows consente di rimuovere tutti i file inclusi foto, musica, video e altri file personali.
- Esegui pulizia completa dell'unità: Se si seleziona questa opzione, Windows viene reimpostato il tablet.

ATTENZIONE: La reimpostazione del tablet cancella tutti i dati dal tablet, tra cui la configurazione dell'account, musica, immagini, file, ecc. Accertarsi di avere eseguito il backup di tutti i dati necessari prima di procedere.

Fare clic su Annulla per annullare questa azione.

#### Avvio avanzato

Questa opzione consente di avviare da un dispositivo o da un compact disc (come DVD o un'unità USB) e modificare le impostazioni del firmware del tablet, modificare le impostazioni dell'avvio di Windows o

ripristinare Windows dall'immagine di sistema. Se si desidera eseguire questa operazione, fare clic su Riavvia ora.

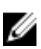

**N.B.:** Le applicazioni di terze parti saranno rimosse.

# Sincronizzazione del tablet

# Utilizzo di un account Microsoft

Se il computer è dotato di Microsoft Windows 8.1 installato, è possibile sincronizzare le impostazioni utente del tablet con il computer utilizzando un account Microsoft. Quando si esegue l'accesso con il proprio account Microsoft sul tablet, è possibile sincronizzare automaticamente le impostazioni, tra cui cronologia del browser Internet, applicazioni, impostazioni e i file personali, ecc., con altri PC Windows 8.1 e tablet Windows 8.1.

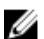

N.B.: È necessario disporre di una connessione senza fili sia per il computer che per tablet.

- Passare alla barra Accessi, quindi fare clic su Impostazioni ♀ → Modifica impostazioni PC →Account → Connetti a un account Microsoft per far passare l'account computer locale all'account Microsoft.
- 2. Una nuova opzione sarà aggiunta a Impostazioni PC denominata Sincronizza impostazioni.
- 3. Fare clic su Impostazioni ♀ → Modifica impostazioni PC → Altre impostazioni PC → Sincronizza impostazioni per visualizzare tutti i tipi di interruttori per la sincronizzazione di dati e impostazioni.

## Copia di file musicali, foto e video

- 1. Collegare una chiavetta USB o una scheda micro SD al computer e copiare i file necessari.
- 2. Al completamento della copia, utilizzare la procedura guidata **Rimozione sicura dell'hardware** per rimuovere il tablet dal computer.
- 3. È inoltre possibile utilizzare le funzionalità Skydrive di Win 8.1 per copiare musica, foto e video.

# Pulizia del tablet

ATTENZIONE: Prima di eseguire la pulizia del tablet, scollegare tutti i cavi. Pulire il tablet con un panno morbido inumidito con acqua. Non usare detergenti spray o liquidi che potrebbero contenere sostanze infiammabili.

- 1. Spegnere il tablet. Per ulteriori informazioni sullo spegnimento del tablet, consultare la sezione **Spegnimento del tablet.**
- 2. Scollegare eventuali dispositivi collegati, cuffie, altoparlanti e alloggiamento di espansione della tastiera dal tablet e dalle rispettive prese elettriche.
- 3. Rimuovere le eventuali schede micro SD e micro SIM. Per ulteriori informazioni sulla rimozione delle schede micro SD e micro SIM, vedere **Rimuovere la scheda micro SD** e **Rimuovere la scheda micro SIM**.
- 4. Inumidire un panno morbido e privo di lanugine con acqua o un detergente per schermi e pulire la superficie del tablet fino a quando non è pulito. Non permettere l'entrata di acqua dal panno nelle porte del tablet ed evitare che raggiunga il pulsante **Windows**.

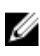

Ø

N.B.: Per evitare di danneggiare il tablet o lo schermo, seguire le istruzioni fornite con il prodotto.

N.B.: Non pulire la tastiera con un panno umido.

# Risoluzione dei problemi

## Problema della batteria

Problemi

#### Possibili cause

°C o superiore a 40 °C.

La batteria o l'adattatore di

alimentazione è danneggiato.

La batteria non si carica

#### Possibili soluzioni

- Scollegare l'adattatore di alimentazione c.a. Dell dalla presa a muro e verificare che la presa elettrica sia funzionante.
- Controllare tutti i • collegamenti dei cavi e inserirli di nuovo nella presa di corrente a muro, quindi collegare di nuovo il tablet.
- Controllare l'indicatore LED dell'adattatore c.a. per verificare se l'adattatore c.a. sia funzionante.
- Controllare tutti i ٠ connettori per verificare la corretta connettività.

Se l'adattatore c.a. è compatibile e la batteria non si carica, provare a:

- Rimuovere e reinserire la • batteria, per assicurare che la batteria si adatti ai rispettivi connettori.
- Sostituire con un'altra ٠ batteria, se disponibile.

N.B.: la batteria del tablet Ű necessita di circa 4 ore per una carica completa.

La temperatura del tablet è inferiore a 0 Caricare la batteria a una temperatura ambientale tra 0 °C a 40 °C.

> Contattare un rivenditore autorizzato Dell per sostituire la batteria o l'adattatore di alimentazione.

La batteria si scarica rapidamente anche quando il tablet è in modalità di standby Se il tablet non è nel raggio di una rete a cui può connettersi, esso continua a inviare segnali per individuare una stazione di base e ciò consuma la batteria.

- Spegnere temporaneamente il tablet.
- Spostare il tablet nel raggio di una rete a cui è in grado di connettersi, oppure spegnere temporaneamente il collegamento senza fili sul tablet.
- Utilizzare il tablet in modalità Aereo.

## Problema di sistema

| Problemi                                                     | Possibili cause                                                                                | Possibili soluzioni                                                                                                    |
|--------------------------------------------------------------|------------------------------------------------------------------------------------------------|----------------------------------------------------------------------------------------------------|
| Il tablet non si accende                                     | La batteria è completamente<br>scarica.                                                        | <ol> <li>Caricare il tablet per almeno<br/>4 ore.</li> </ol>                                                                                                    |
|                                                              |                                                                                                | 2. Tenere premuto il pulsante <b>Accensione</b> per 4 secondi.                                                                                                    |
| Tablet non si spegne                                         |                                                                                                | Tenere premuto il pulsante<br>Accensione per 11 secondi per                                                                                                    |
|                                                              |                                                                                                | eseguire un arresto definitivo.                                                                                                    |
| Il tablet si blocca                                          |                                                                                                | 1. Tenere premuto il pulsante<br>Accensione per 11 secondi<br>per eseguire un arresto<br>definitivo.                                                                                                    |
|                                                              |                                                                                                | <ol> <li>Rimuovere l'alimentatore e<br/>scollegare/collegare la<br/>batteria.</li> </ol>                                                                                                    |
| Il tablet non risponde o si<br>comporta in modo imprevisto   | <ul> <li>Errore driver</li> <li>Errore del sistema operativo</li> <li>Virus/malware</li> </ul> | <ol> <li>Arrestare e riavviare il tablet.</li> <li>Aggiorna il tablet.</li> <li>Contattare il servizio di<br/>supporto tecnico Dell.<br/>Visitare il sito dell.com/<br/>support o dell.com/<br/>contactdell.</li> </ol>                                                                |
| Il software o una funzionalità non<br>funziona come previsto |                                                                                                | Riavviare il tablet, gli<br>aggiornamenti software possono<br>essere scaricati in sottofondo. È<br>possibile passare il dito dal bordo<br>destro dello schermo per<br>accedere alla barra Accessi e<br>quindi toccare Impostazioni→<br>Accensione→ Riavvia per<br>riavviare il tablet. |

La docking station non funziona come previsto

Sganciare/agganciare il tablet. Se il problema persiste, eseguire un ciclo di accensione del tablet sull'alloggiamento di espansione.

## Problema dello schermo a sfioramento

#### Problemi

#### Possibili cause

Lo schermo a sfioramento risponde lentamente o non correttamente

La copertura protettiva impedisce • al tablet di riconoscere gli input. •

#### Possibili soluzioni

- Arresto e riavvio del tablet.
- Con delicatezza, strofinare lo schermo con un panno asciutto pulito.
- Rimuovere i coperchi protettivi dallo schermo a sfioramento
- Se il sistema operativo viene reinstallato, assicurarsi che tutti i driver siano installati.

## Verifica della scheda di rete senza fili

È possibile verificare in Gestione dispositivi se il computer è dotato di una scheda WLAN/WWAN.

#### Windows 7

- 1. Fare clic sul pulsante Start di Windows <sup>™</sup>→ Pannello di controllo→ Gestione dispositivi. Se viene richiesta una conferma o una password dell'amministratore, digitare la password o fornire la conferma. Viene visualizzata la finestra Gestione dispositivi.
- 2. Espandere Schede di rete, la rete senza fili verrà elencata sotto la scheda di rete se disponibile.

#### Windows 8

- 1. Fare clic sull'icona Desktop→ Computer→ Apri Pannello di controllo→ Gestione dispositivi. Se viene richiesta una conferma o una password dell'amministratore, digitare la password o fornire la conferma. Viene visualizzata la finestra Gestione dispositivi.
- 2. Espandere Schede di rete, la rete senza fili verrà elencata sotto la scheda di rete se disponibile.

Inoltre, a seconda di quanto si è selezionato al momento dell'acquisto del computer, il computer presenta varie configurazioni. Per determinare la configurazione del computer, consultare uno dei seguenti:

- Conferma dell'ordine
- Guida in linea e supporto tecnico di Microsoft Windows
- In Strumenti, fare clic su Informazioni sul computer→ Cerca informazioni sull'hardware installato sul computer.

Per controllare la scheda a banda larga mobile nella Guida in linea e supporto tecnico di Windows:

1. Fare clic su Start→ Guida in linea e supporto tecnico→ Utilizza Strumenti per visualizzare le informazioni sul computer e i problemi di diagnostica.

Nella schermata Informazioni sul computer: Hardware, è possibile visualizzare il tipo scheda a banda larga mobile installata nel computer, nonché gli altri componenti hardware.

# Impostazione di una rete WLAN utilizzando un router senza fili e un modem a banda larga

- 1. Rivolgersi al provider di servizi Internet (ISP) per ottenere informazioni specifiche sui requisiti di connessione per il modem a banda larga.
- 2. Accertarsi di avere un accesso a Internet cablato tramite modem a banda larga prima di tentare di impostare una connessione Internet senza fili.
- 3. Installare il software necessario per il router senza fili. Il router senza fili potrebbe essere stato spedito con un CD di installazione. I CD di installazione generalmente contengono informazioni sull'installazione e sulla risoluzione dei problemi. Installare il software necessario in base alle istruzioni del produttore del router.
- 4. Spegnere il computer e qualsiasi altro computer abilitato a reti senza fili nelle vicinanze tramite il menu Start.
- 5. Scollegare il cavo di alimentazione del modem a banda larga dalla presa elettrica.
- 6. Scollegare il cavo di rete dal computer e dal modem.
- 7. Scollegare il cavo dell'adattatore c.a. dal router senza fili per verificare l'assenza di alimentazione collegata al router.

**N.B.:** Attendere almeno 5 minuti dopo la disconnessione del modem a banda larga prima di continuare la configurazione di rete.

- 8. Inserire un cavo di rete nel relativo connettore (RJ-45) presente sul modem a banda larga non alimentato.
- 9. Collegare l'altra estremità del cavo di rete nel connettore di rete Internet (RJ-45) sul router senza fili non alimentato.
- 10. Accertarsi che nessuna rete o cavo USB diversi dal cavo di rete che collega il modem e il router senza fili, siano connessi al modem a banda larga.

**N.B.:** Riavviare l'apparecchiatura senza fili nell'ordine descritto di seguito per prevenire un potenziale guasto del collegamento.

- 11. Accendere solo il modem a banda larga e attendere almeno 2 minuti per lasciare stabilizzare il modem a banda larga. Dopo 2 minuti, procedere con il passaggio 12.
- 12. Accendere il router senza fili e attendere almeno 2 minuti per lasciare stabilizzare il router senza fili. Dopo 2 minuti, proseguire con il punto 13.
- 13. Avviare il computer e attendere il completamento del processo di avvio.
- 14. Consultare il documento fornito con il router senza fili per eseguire quanto segue in modo tale da poter configurare il router senza fili:
  - Stabilire la comunicazione tra il computer e il router senza fili.
  - Configurare il router senza fili per comunicare col router a banda larga.
  - Determinare il nome di trasmissione del router senza fili. Il termine tecnico per il nome di trasmissione del router è Service Set Identifier (SSID) o nome di rete.
- 15. Se necessario, configurare la scheda di rete senza fili per connettersi alla rete senza fili.

## Problema di rete

| Problemi                       | Possibili cause                |
|--------------------------------|--------------------------------|
| Nessuna connessione senza fili |                                |
|                                |                                |
|                                |                                |
|                                |                                |
|                                |                                |
|                                |                                |
|                                |                                |
|                                |                                |
|                                |                                |
| Nessuna connessione a banda    | I a banda larga mobile è stata |

#### Nessuna connessione a band larga mobile

- La banda larga mobile è stata limitata.
- Nessun segnale dal provider di servizi.

#### Possibili soluzioni

- 1. Verificare che la radio senza fili sia accesa.
- 2. Provare ad avvicinarsi al punto di accesso senza fili.
- 3. Reimpostare il router senza fili, in caso di utilizzo di una rete privata; aprire il browser per visualizzare la pagina di destinazione se si utilizza una rete pubblica.
- 4. Contattare il provider di servizi Internet per assistenza.
- 1. Controllare se la banda larga mobile è attiva.
- 2. Spostare il tablet in un luogo diverso per una migliore ricezione del segnale.

Contattare il provider del servizi per modificare il piano della banda larga.

# Configurazione del sistema

La configurazione del sistema abilita a gestire l'hardware del computer e a individuare le opzioni a livello di BIOS. Dalla configurazione del sistema è possibile:

- Modificare le configurazioni di NVRAM dopo aver aggiunto o rimosso hardware
- Visualizzare la configurazione dell'hardware di sistema
- Abilitare o disabilitare i dispositivi integrati
- Configurare i limiti delle prestazioni e della gestione del risparmio energetico
- Gestire la sicurezza del computer

Per accedere alle opzioni di configurazione del sistema (BIOS):

- 1. Collegare il tablet all'alloggiamento di espansione della tastiera o collegare una tastiera USB abilitata al tablet.
- 2. Premere il pulsante **Accensione** U per accendere il tablet o riavviare il tablet se è già stato acceso.
- 3. Premere F2 dopo aver visualizzato il logo Dell.

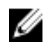

**N.B.:** Potrebbe essere necessario premere **F2** ripetutamente fino a che Windows reindirizza alle opzioni di configurazione del sistema.

Per accedere alle opzioni di installazione del sistema (BIOS) senza una tastiera esterna:

- 1. Premere il pulsante **Accensione** U per accendere il tablet o riavviare il tablet se è già stato acceso.
- 2. Tenere premuto il pulsante **Volume su** quando viene visualizzato il logo Dell, all'interno della schermata.
- 3. Quando viene visualizzato il menu di selezione di avvio F12, premere il pulsante **Volume su** per modificare la selezione di avvio per l'opzione di configurazione del BIOS.

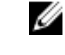

**N.B.:** Il **Volume pulsante su** cicla tramite le opzioni di menu (Opzioni di avvio, Configurazione BIOS, Diagnostica, ecc.). È possibile selezionare l'opzione desiderata premendo il pulsante **Volume su**.

4. Premere il pulsante Volume su per selezionare l'opzione.

# Aggiornamento del BIOS

Aggiornare il BIOS (configurazione del sistema) durante il ricollocamento della scheda di sistema oppure se un aggiornamento è disponibile. Per i tablet, assicurarsi che la batteria sia completamente carica e collegata alla presa di alimentazione

- 1. Riavviare il tablet.
- 2. Accedere all'indirizzo Web dell.com/support.

3. Inserire il Numero di servizio oppure Codice di servizio rapido e fare clic su Submit (Invia).

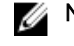

N.B.: Per individuare il Numero di servizio, cliccare su Dove trovo il Numero di servizio?

N.B.: Se non si riesce a trovare il Numero di servizio, fare clic su Rileva Numero di servizio. Seguire le istruzioni visualizzate sullo schermo.

- 4. Se non si è in grado di individuare o trovare il Numero di servizio, è possibile selezionare il prodotto dall'elenco prodotti sotto Supporto generale.
- 5. Selezionare il Tipo di prodotto dall'elenco.
- 6. Selezionare il modello del prodotto e la pagina Supporto per il prodotto del proprio prodotto.
- 7. Fare clic su Ottenere driver e fare clic su Visualizza tutti i driver. Viene visualizzata la pagina Driver e download.
- 8. Nella schermata Drivers e download, sotto l'elenco a discesa Sistema operativo, selezionare BIOS.
- 9. Identificare gli ultimi file del BIOS e fare clic su Download File (Scarica file). È anche possibile analizzare i driver che necessitano di un aggiornamento. Per farlo è sufficiente per il prodotto, fare clic su Analizza gli aggiornamenti del sistema e seguire le istruzioni visualizzate.
- 10. Selezionare la modalità di download desiderata in Selezionare la modalità di download desiderata nella finestra di seguito; fare clic su Download file (Scarica file). Viene visualizzata la finestra File Download (Scarica file).
- 11. Fare clic su Salva per salvare il file sul desktop.
- 12. Fare clic su Esegui per installare le impostazioni del BIOS aggiornate sul tablet. Seguire le istruzioni sulla schermata.

## **Opzioni di Installazione del sistema (BIOS)**

| Opzione              | Funzione                                                    |
|----------------------|-------------------------------------------------------------|
| BIOS Version         | Visualizza la revisione BIOS.                               |
| Service Tag          | Visualizza il Numero di servizio del tablet.                |
| Asset Tag            | Visualizza l'asset tag del tablet.                          |
| Ownership Tag        | Visualizza le informazioni di proprietà.                    |
| Manufacture Date     | Visualizza la data di produzione.                           |
| Ownership Date       | Visualizza la data di<br>proprietà.                         |
| Express Service Code | Visualizza il codice di<br>servizio espresso del<br>tablet. |
| Memory Installed     | Visualizza la memoria installata sul tablet                 |
| Memory Available     | Visualizza la memoria disponibile sul tablet.               |
| Memory Speed         | Visualizza la velocità di memoria.                          |
| Memory Channel Mode  | Visualizza le capacità di<br>memoria sul tablet.            |

#### Tabella 1. System Information (Informazioni di sistema)

| Opzione             | Funzione                                                                                             |
|---------------------|----------------------------------------------------------------------------------------------------|
| Memory Technology   | Visualizza nuovo tipo di<br>file del dispositivo in<br>Linux per l'interazione<br>con memoria flash. |
| Processor Type      | Visualizza il tipo di<br>processore disponibile<br>nel tablet.                                       |
| Core Count          | Visualizza il numero di<br>core del tablet.                                                          |
| Processor ID        | Visualizza l'ID del<br>processore.                                                                   |
| Current Clock Speed | Visualizza la velocità di<br>clock corrente del<br>tablet.                                           |
| Minimum Clock Speed | Visualizza la velocità<br>minima di clock del<br>processore.                                         |
| Maximum Clock Speed | Visualizza la velocità<br>massima di clock del<br>processore.                                        |
| Processor L2 Cache  | Visualizza la cache L2<br>del tablet.                                                                |
| Processor L3 Cache  | Visualizza la cache L3<br>del tablet.                                                                |
| HT Capable          | Visualizza che il tablet è<br>compatibile con Hyper-<br>Threading.                                   |
| 64–bit Technology   | Visualizza le funzioni del<br>tablet con tecnologia a<br>64 bit (Intel EM64T).                       |
| miniCard SSD Device | Visualizza le<br>informazioni sulla<br>periferica SSD installata<br>sul tablet.                      |
| Video Controller    | Visualizza il video<br>controller utilizzato nel<br>tablet.                                          |
| Video BIOS Version  | Visualizza il numero di<br>versione del BIOS del<br>tablet.                                          |
| Video Memory        | Visualizza la memoria<br>video del tablet.                                                           |

| Opzione           | Funzione                                                    |
|-------------------|-------------------------------------------------------------|
| Panel Type        | Visualizza il tipo di<br>pannello utilizzato nel<br>tablet. |
| Native Resolution | Visualizza la risoluzione<br>del tablet.                    |
| Audio Controller  | Visualizza il controller<br>audio utilizzato nel<br>tablet. |
| WiGig Device      | Visualizza il dispositivo<br>WiGig nel tablet.              |
| Wi-Fi Device      | Visualizza il dispositivo<br>Wi-Fi nel tablet.              |
| Cellular Device   | Visualizza il dispositivo<br>cellulare nel tablet.          |
| Bluetooth Device  | Visualizza il dispositivo<br>Bluetooth nel tablet.          |

#### Tabella 2. Battery Information

| Opzione              | Funzione                                        |
|----------------------|-------------------------------------------------|
| AC Adapter           | Visualizza le informazioni dell'adattatore c.a. |
| Battery Status       | Visualizza lo stato corrente della batteria.    |
| Battery Charge State | Visualizza se la batteria è in carica o meno.   |
| Battery Health       | Visualizza lo stato della batteria.             |
|                      |                                                 |

Tabella 3. Boot Sequence

| Opzione |                  | Funzione                                                                                                    |
|---------|------------------|----------------------------------------------------------------------------------------------------|
|         | Boot Sequence    | Visualizza l'ordine secondo il quale il BIOS ricerca i<br>dispositivi nel tentativo di trovare un sistema<br>operativo da avviare. Le opzioni sono: |
|         |                  | <ul><li>Windows Boot Manager</li><li>UEFI</li></ul>                                                                                                 |
|         | Boot List Option | Consente di modificare l'opzione dell'elenco di<br>avvio.<br>• Riferimento<br>• UEFI                                                                |
|         |                  | È inoltre possibile eseguire altre opzioni. Le opzioni<br>sono:                                                                                     |
|         |                  | <ul> <li>Aggiungi opzione avvio: questa opzione<br/>consente di aggiungere un'opzione di avvio</li> </ul>                                           |

| Opzione                          | Funzione                                                                                                    |
|----------------------------------|----------------------------------------------------------------------------------------------------|
|                                  | <ul> <li>Elimina opzione avvio: questa opzione<br/>consente di eliminare un'opzione di avvio<br/>esistente</li> </ul>                                                                          |
|                                  | <ul> <li>Visualizza: questa opzione consente di<br/>visualizzare un'opzione di avvio</li> </ul>                                                                                                |
| Tabella 4. Advanced Boot Options |                                                                                                    |
| Opzione                          | Funzione                                                                                                    |
| Enable Legacy Option ROMs        | Durante la modalità di avvio UEFI, l'opzione Abilita<br>ROM opzione legacy consentirà alle ROM opzione<br>legacy di caricarsi. Questa opzione non è<br>consentita se Avvio sicuro è abilitato. |
| Enable UEFI Network Stack        | Attivare la funzione stack di rete UEFI con supporto dei protocolli IPV4/IPV6 PXE (attivata con PXE).                                                                                          |
| Tabella 5. Date/Time             |                                                                                                    |
|                                  |                                                                                                    |

| Opzione     | Funzione                       |
|-------------|--------------------------------|
| System Date | Visualizza la data di sistema. |
| System Time | Visualizza l'ora di sistema.   |

### Tabella 6. System Configuration (Configurazione del sistema)

| Opzione           | Funzione                                                                                                    |
|-------------------|----------------------------------------------------------------------------------------------------|
| SATA Operation    | Consente di configurare<br>la modalità operativa del<br>controller del disco<br>rigido SATA integrato.                                                                                                    |
| Drives            | Consente di abilitare o<br>disabilitare varie unità<br>sulla scheda.                                                                                                    |
| SMART Reporting   | Questo campo controlla<br>se gli errori del disco<br>rigido sono stati riportati<br>durante l'avvio.                                                                                                    |
| USB Configuration | <ul> <li>Consente di configurare il controller USB integrato.</li> <li>Le opzioni sono:</li> <li>Enable Boot Support (Attiva supporto avvio)</li> <li>Consente di abilitare il controller USB 3.0</li> <li>Enable External USB Port (Attiva porta USB esterna)</li> </ul> |
|                   | Impostazione predefinita: sono attivate tutte le opzioni.                                                                                                    |

| Opzione                    | Funzione                                                                                                    |
|----------------------------|----------------------------------------------------------------------------------------------------|
| USB PowerShare             | Consente di configurare<br>il comportamento della<br>funzionalità USB<br>PowerShare.<br>Impostazione<br>predefinita: <b>Not enabled</b><br><b>(Non abilitato)</b>                                                                                                    |
| Audio                      | <ul> <li>Questo campo consente<br/>di attivare o disattivare il<br/>connettore audio<br/>integrato.</li> <li>Abilita audio.<br/>Impostazione<br/>predefinita: Enabled<br/>(Abilitato)</li> </ul>                                                                                                    |
| Keyboard Illumination      | Consente di scegliere le<br>funzionalità di<br>illuminazione della<br>tastiera.                                                                                                    |
| Keyboard Backlight with AC | Consente all'utente<br>l'utilizzo di funzionalità<br>di illuminazione della<br>tastiera con<br>l'alimentazione c.a.<br>collegata.                                                                                                    |
| Miscellaneous Devices      | <ul> <li>Consente di abilitare o disabilitare i vari dispositivi sul sistema:</li> <li>Abilita microfono. Impostazione predefinita:<br/>Enabled (Abilitato)</li> <li>Abilita fotocamera. Impostazione predefinita:<br/>Enabled (Abilitato)</li> <li>Abilita scheda multimediale. Impostazione predefinita: Enabled (Abilitato)</li> <li>Disable Media Card (Disabilita scheda multimediale)</li> </ul> |
| Tabella 7. Video           |                                                                                                    |

| Opzione        | Funzione                                                                                     |
|----------------|----------------------------------------------------------------------------------------------|
| LCD Brightness | Visualizza il pannello della luminosità quando il sensore della luce ambientale è disattivo. |
|                | Luminosità batteria                                                                          |
|                | Luminosità c.a.                                                                              |

Tabella 8. Security

| Opzione                | Descrizione                                                                                                    |
|------------------------|----------------------------------------------------------------------------------------------------|
| Admin Password         | Questo campo consente di impostare, modificare o eliminare la password<br>(a volte chiamata password della configurazione) dell'amministratore<br>(Admin). La password Admin abilita una serie di funzionalità di protezione.<br>L'unità non possiede una password predefinita.                                                                                                    |
|                        | Aggiungere una nuova password                                                                                                    |
|                        | <ul><li>Inserire la vecchia password</li><li>Inserire la nuova password</li><li>Confermare la nuova password</li></ul>                                                                                                    |
|                        | Fare clic su <b>OK</b> dopo aver inserito le informazioni relative alla password.                                                                                                    |
| System Password        | Permette di impostare, modificare o eliminare la password del tablet<br>(precedentemente chiamata password primaria).<br>L'unità non possiede una password predefinita.                                                                                                    |
|                        | Aggiungere una nuova password                                                                                                    |
|                        | <ul><li>Inserire la vecchia password</li><li>Inserire la nuova password</li><li>Confermare la nuova password</li></ul>                                                                                                    |
|                        | Fare clic su <b>OK</b> dopo aver inserito le informazioni relative alla password.                                                                                                    |
| Strong Password        | Enable strong password (Abilita password sicura): questa opzione è disabilitata per impostazione predefinita.                                                                                                    |
| Password Configuration | <ul> <li>Questi campi controllano il numero di caratteri minimo e massimo<br/>consentito per le password Admin e Sistema. Eventuali modifiche a questi<br/>campi non sono attive finché non sono applicate tramite il pulsante<br/>Applica o salvando le modifiche prima di uscire dalla configurazione.</li> <li>Min password amministratore</li> <li>Min password del sistema</li> <li>Max password del sistema</li> </ul> |
| Password Bypass        | Questa opzione consente di ignorare i messaggi per la password del<br>sistema (di avvio) e la password HDD interna durante un riavvio del sistema.                                                                                                    |
|                        | Riavvia bypass (Attivato, impostazione predefinita)                                                                                                    |
| Password Change        | Consente di determinare se sono concesse modifiche alle password del<br>sistema e del disco rigido quando è impostata una password<br>amministratore.                                                                                                    |
|                        | Consentire cambi alla password non Admin (impostazione predefinita)                                                                                                    |

| Opzione                    | Descrizione                                                                                                    |
|----------------------------|----------------------------------------------------------------------------------------------------|
| Non-Admin Setup<br>Changes | Questa opzione consente di determinare se sono concesse modifiche alle<br>opzioni di configurazione quando è impostata una password di<br>Amministratore.                                                                        |
|                            | Consentire cambi all'interruttore wireless (impostazione predefinita)                                                                                                    |
| TPM Security               | Questa opzione consente di controllare se il Modulo di piattaforma fidata<br>(TPM) nel sistema è abilitato e visibile al sistema operativo.<br>TPM Security (impostazione predefinita)                                           |
|                            | <ul> <li>TPM ACPI Support (Supporto ACPI TPM)</li> <li>Deactivate (Disattiva)</li> <li>Activate (Attiva)</li> </ul>                                                                                                    |
|                            | <b>N.B.:</b> Le opzioni di attivazione, disattivazione e cancellazione non sono influenzate se si caricano i valori predefiniti del programma di configurazione. Le modifiche a questa opzione vengono applicate immediatamente. |
| PTT Security               | Consente di abilitare o disabilitare il Supporto PTT.                                                                                                    |
|                            | PTT Security (impostazione predefinita)                                                                                                    |
|                            | Revoke Trust (impostazione predefinita)                                                                                                    |
| Computrace (R)             | Questo campo consente di attivare o disattivare l'interfaccia del modulo<br>BIOS del <i>Computrace Service</i> (Servizio Computrace) opzionale da<br><i>Absolute Software.</i>                                                   |
|                            | Disattiva (impostazione predefinita)                                                                                                    |
|                            | Disable (Disattiva)                                                                                                    |
|                            | Activate (Attiva)                                                                                                    |
| CPU XD Support             | Questa opzione abilita o disabilita la modalità Esegui disabilitazione del processore.                                                                                                    |
|                            | Attiva supporto XD della CPU (Impostazione predefinita Enable, Attiva)                                                                                                    |
| Admin Setup Lockout        | Consente di abilitare o disabilitare l'opzione per avviare una configurazione<br>quando una password admin è impostata                                                                                                    |
|                            | <ul> <li>Attiva il blocco configurazione amministratore (impostazione<br/>predefinita)</li> </ul>                                                                                                    |
| Tabella 9. Secure Boot     |                                                                                                    |
| Opzione                    | Funzione                                                                                                    |
| Secure Boot                | Consente di attivare o disattivare la funzionalità di                                                                                                    |

|                       | riavvio sicuro. Impostazione predefinita: <b>Disabled</b><br>( <b>Disabilitato</b> )                                                                                                    |
|-----------------------|----------------------------------------------------------------------------------------------------|
| Expert Key Management | Consente di manipolare il database delle chiavi di<br>sicurezza solo se il sistema è in modalità<br>personalizzata. L'opzione <b>Abilita modalità</b><br><b>personalizzata</b> non è impostata per impostazione<br>predefinita. Le opzioni sono: |

| Opzione | Funzione                                                                                                    |
|---------|----------------------------------------------------------------------------------------------------|
|         | <ul> <li>PK</li> <li>KEK</li> <li>db</li> <li>dbx</li> </ul>                                                                                                |
|         | Se si attiva la <b>Modalità personalizzata</b> , le rilevanti<br>opzioni per <b>PK, KEK, db, and dbx</b> vengono<br>visualizzate. Le opzioni sono:          |
|         | <ul> <li>Salva in file: salva la chiave su un file<br/>selezionato dall'utente.</li> </ul>                                                                  |
|         | <ul> <li>Sostituisci da file: sostituisce la chiave corrente<br/>con una chiave di un file selezionato<br/>dall'utente.</li> </ul>                          |
|         | <ul> <li>Aggiungi da file: aggiunge una chiave al<br/>database corrente da un file selezionato<br/>dall'utente.</li> </ul>                                  |
|         | • Elimina: elimina la chiave selezionata.                                                                                                    |
|         | <ul> <li>Reimposta tutte le chiavi: reimposta le<br/>impostazioni iniziali.</li> </ul>                                                                      |
|         | • Elimina tutte le chiavi: elimina tutte le chiavi.                                                                                                    |
|         | <b>N.B.:</b> Se si disabilita la Modalità personalizzata,<br>tutte le modifiche verranno cancellate e le<br>chiavi ripristinate alle impostazioni iniziali. |

| Opzione             | Descrizione                                                                                                    |
|---------------------|----------------------------------------------------------------------------------------------------|
| Multi Core Support  | <ul> <li>Specifica se il processore avrà uno o tutti i core abilitati. Le prestazioni di alcune applicazioni miglioreranno con i core aggiuntivi.</li> <li>Tutti (impostazione predefinita)</li> </ul> |
|                     | • 1<br>• 2                                                                                                    |
| Intel SpeedStep     | Consente di abilitare o disabilitare la modalità Intel SpeedStep del processore.                                                                                                    |
|                     | Attiva Intel(R) SpeedStep (impostazione predefinita)                                                                                                    |
| C States Control    | Consente di attivare o disattivare gli stati di standby del processore aggiuntivi.                                                                                                    |
|                     | Stato C (impostazione predefinita)                                                                                                    |
| Intel TurboBoost    | Consente di abilitare o disabilitare la modalità Intel TurboBoost del processore.                                                                                                    |
|                     | <ul> <li>Attiva Intel TurboBoost (impostazione predefinita): consente al driver<br/>Intel TurboBoost di aumentare le prestazioni della CPU o del<br/>processore grafico.</li> </ul>                    |
| HyperThread control | Consente di attivare o disattivare l'HyperThreading nel processore.<br>Impostazione predefinita: <b>Enabled (Abilitato)</b>                                                                            |

#### Tabella 10. Performance (Prestazioni)

| Opzione                                  | Descrizione                                                                                                    |  |
|------------------------------------------|----------------------------------------------------------------------------------------------------|--|
| Auto On Time                             | Consente di impostare l'orario in cui il tablet deve accendersi automaticamente. Le opzioni sono:                                                                                                    |  |
|                                          | Disabilitato (impostazione predefinita)                                                                                                    |  |
|                                          | Every Day (Ogni giorno)                                                                                                    |  |
|                                          | Weekdays (Giorni feriali)                                                                                                    |  |
|                                          | Select Days (Seleziona giorni)                                                                                                    |  |
| Peak Shift                               | Questa opzione consente di ridurre al minimo il consumo c.a. durante le<br>ore di picco del giorno.                                                                                                    |  |
|                                          | • Lunedì                                                                                                    |  |
|                                          | • Martedì                                                                                                    |  |
|                                          | Mercoledì                                                                                                    |  |
|                                          | • Giovedì                                                                                                    |  |
|                                          | • Venerdì                                                                                                    |  |
|                                          | • Sabato                                                                                                    |  |
|                                          | • Domenica                                                                                                    |  |
| Advanced Battery Charge<br>Configuration | Questa opzione riporta le batterie nella modalità di caricamento<br>avanzato della batteria del sistema per ottimizzare la condizione della<br>batteria.                                                                                                  |  |
|                                          | • Lunedì                                                                                                    |  |
|                                          | Martedi                                                                                                    |  |
|                                          | Mercoledì                                                                                                    |  |
|                                          | • Giovedì                                                                                                    |  |
|                                          | • Venerdì                                                                                                    |  |
|                                          | • Sabato                                                                                                    |  |
|                                          | • Domenica                                                                                                    |  |
| Primary Battery Charge                   | Adaptive (Adattivo)                                                                                                    |  |
| Configuration                            | • Standard                                                                                                    |  |
|                                          | ExpressCharge                                                                                                    |  |
|                                          | Utilizzare c.a. principale                                                                                                    |  |
|                                          | Custom (Personalizzato)                                                                                                    |  |
|                                          | <b>N.B.:</b> Alcune delle impostazioni della batteria potrebbero non essere disponibili per tutti i tipi di batterie. Per abilitare questa opzione, è necessario disabilitare il livello di carica della batteria in modalità di configurazione avanzata. |  |
| Intel Smart Connect<br>Technology        | Questa opzione, se abilitata, rileverà periodicamente le connessioni<br>senza fili nelle vicinanze, mentre il tablet è in modalità di sospensione.<br>Impostazione predefinita: <b>Disabled (Disabilitato)</b>                                            |  |

Tabella 11. Power Management (Gestione del risparmio di energia)

Tabella 12. POST Behavior

| Opzione          | Descrizione                                                                                                    |  |
|------------------|----------------------------------------------------------------------------------------------------|--|
| Adapter Warnings | Consente di attivare i messaggi di avvertenza dell'adattatore quando si<br>utilizzano alcuni adattatori di alimentazione. L'opzione è attivata per<br>impostazione predefinita.                                                                                    |  |
|                  | Enable Adapter Warnings (Attiva avvertenze adattatori)                                                                                                    |  |
| Fastboot         | Questa opzione può accelerare il processo di avvio ignorando alcune<br>fasi di compatibilità:                                                                                                    |  |
|                  | Minimal (Minimo)                                                                                                    |  |
|                  | Thorough (Completo)                                                                                                    |  |
|                  | Auto (impostazione predefinita Attiva)                                                                                                    |  |
|                  | N.B.: L'attivazione del BIOS F2 Fastboot (Avvio veloce) impedisce<br>l'accesso tramite USB o Thin/Travel. È comunque possibile<br>accedere alla configurazione del BIOS premendo il pulsante<br>Aumenta volume, dopo aver visualizzato la schermata del logo Dell. |  |

#### Tabella 13. Virtualization Support (Supporto di virtualizzazione)

| Opzione           | Descrizione                                                                                                    |  |
|-------------------|----------------------------------------------------------------------------------------------------|--|
| Virtualization    | Questa opzione specifica se un VMM (Virtual Machine Monitor, Monitor di una macchina virtuale) può utilizzare capacità hardware aggiuntive offerte dalla tecnologia Intel Virtualization.                                                                                         |  |
|                   | Attiva Intel Virtualization Technology (Disattivato)                                                                                                    |  |
| VT for Direct I/O | Questa opzione specifica se un VMM (Virtual Machine Monitor, Monitor macchina virtuale) può utilizzare capacità hardware aggiuntive offerte dalla tecnologia Intel Virtualization for Direct I/O.                                                                                 |  |
|                   | Abilita VT for Direct I/O (impostazione predefinita)                                                                                                    |  |
| Trusted Execution | Questa opzione specifica se un MVMM (Measured Virtual Machine<br>Monitor, Monitor macchina virtuale misurata) può utilizzare le<br>funzionalità hardware aggiuntive fornite dalla Intel Trusted Execution<br>Technology. Impostazione predefinita: <b>Disabled (Disabilitata)</b> |  |

#### Tabella 14. Wireless

| Opzione                | Descrizione                                                                                                    |  |
|------------------------|----------------------------------------------------------------------------------------------------|--|
| Wireless Device Enable | <ul> <li>Consente di abilitare o disabilitare i dispositivi wireless.</li> <li>WWAN (Abilita, impostazione predefinita)</li> <li>WLAN/WiGig</li> <li>GPS</li> <li>Bluetooth</li> </ul> |  |
| Wireless Switch        | Determina se i dispositivi senza fili possono essere controllati dall'interruttore del dispositivo senza fili.                                                                         |  |

#### Tabella 15. Maintenance (Manutenzione)

| Opzione     | Descrizione                                                                                                    |
|-------------|----------------------------------------------------------------------------------------------------|
| Service Tag | Visualizza il Numero di servizio del tablet.                                                                                        |
| Asset Tag   | Consente di creare un asset tag di sistema, se non è già impostato.<br>Questa opzione non è impostata per impostazione predefinita. |

| Tahella | 16  | System |      | (Reaistri | di sistema | ۱ |
|---------|-----|--------|------|-----------|------------|---|
| rapella | TO. | System | LOYS | Registri  | ui sistema | , |

| Opzione      | Descrizione                                                                            |
|--------------|----------------------------------------------------------------------------------------|
| BIOS events  | Visualizza il registro eventi del sistema e consente di cancellare il registro.        |
|              | Cancella registro                                                                      |
| Power events | Visualizza il registro eventi dell'alimentazione e consente di cancellare il registro. |
|              | Cancella registro                                                                      |

## Specifiche

**N.B.:** Le offerte possono variare in base alla regione. Le seguenti specifiche sono esclusivamente quelle richieste dalla legge per la spedizione del computer. Per maggiori informazioni sulla configurazione del computer, fare clic su **Guida e supporto** e selezionare l'opzione per visualizzare le informazioni sul computer.

| Informazioni di sistema |                                                     |
|-------------------------|-----------------------------------------------------|
| Chipset di sistema      | Broadwell PCH                                       |
| ROM Flash SPI           | ROM SPI 16 MB                                       |
| Processore              |                                                     |
| Tipo di processore      | Intel Broadwell Y Processor con Gen 8 Gfx           |
| Memoria                 |                                                     |
| Capacità della memoria  | 4 GB/8 GB (in base alla configurazione selezionata) |
| Tipo di memoria         | Codec a doppio canale DDR3L-RS                      |
| Velocità memoria        | 1600 MHz                                            |
| Memoria minima          | 4 GB                                                |
| Memoria massima         | 8 GB                                                |
|                         |                                                     |
| Video                   |                                                     |
| Controller video        | Scheda grafica integrata (iGPU GT2)                 |
| Risoluzione             | 1920 x 1080 pixel                                   |

| Comunicazioni                          |                                                                           |  |  |
|----------------------------------------|---------------------------------------------------------------------------|--|--|
| Adattatore di rete                     | LTE, HSPA+                                                                |  |  |
| Wireless                               | WLAN, BT                                                                  |  |  |
| Porte e connettori                     |                                                                           |  |  |
| Audio                                  | un jack globale da 3,5 mm                                                 |  |  |
| Video                                  | un connettore Mini DisplayPort sulla base del tablet                      |  |  |
| USB 3.0                                | due connettori USB 3.0                                                    |  |  |
| SD 4.0                                 | singolo connettore per SD 4.0 a dimensione completa sulla base del tablet |  |  |
| Porta di alloggiamento                 | connettore Dell dell'alloggiamento di espansione a 40 pin x1              |  |  |
| Porta Subscriber Identity Module (SIM) | lettore micro SIM (solo modelli LTE/HSPA+)                                |  |  |
| NFC                                    | singolo lettore NFC (opzionale)                                           |  |  |
| Lettore di impronte digitali           | singolo lettore di impronte digitali (opzionale)                          |  |  |
| Lettore SmartCard                      | singolo lettore SmartCard (opzionale)                                     |  |  |
| Schermo                                |                                                                           |  |  |
| Тіро                                   | In genere nero                                                            |  |  |
| Dimensioni                             | 13,3 pollici                                                              |  |  |
| Dimensioni:                            |                                                                           |  |  |
| Altezza                                | 179,36 mm (massima)                                                       |  |  |
| Larghezza                              | 305,65 mm (massima)                                                       |  |  |
| Diagonale                              | 13,3 pollici in diagonale                                                 |  |  |
| Area attiva (X/Y)                      | 293,76 mm/165,24 mm                                                       |  |  |
| Risoluzione massima                    | 1920 x 1080                                                               |  |  |
| Massima luminosità                     | 400 nit                                                                   |  |  |
| Frequenza d'aggiornamento              | 60 Hz                                                                     |  |  |
| Angolo di visualizzazione minimo:      |                                                                           |  |  |
| Orizzontale                            | 160 (80/80)                                                               |  |  |
| Verticale                              | 160 (80/80)                                                               |  |  |
| Passo pixel                            | 0,1529 mm x 0,1529 mm                                                     |  |  |
| Fotocamera (anteriore)                 |                                                                           |  |  |

| Тіро        | OV 2724 (2 MP)   |
|-------------|------------------|
| Risoluzione | 1080p supportato |

| Fotocamera (posteriore)       |                                                                               |  |  |
|-------------------------------|-------------------------------------------------------------------------------|--|--|
| Тіро                          | IMX 134 (8 MP)<br>1080p supportato                                            |  |  |
| Risoluzione                   |                                                                               |  |  |
| Di magazzino                  |                                                                               |  |  |
| Di magazzino                  | Unità a stato solido da 128 GB/256 GB/512 GB                                  |  |  |
| Batteria                      |                                                                               |  |  |
| Тіро                          | <ul><li>Tablet: 30,5 Wh (nominale)</li><li>Base: 20,3 Wh (nominale)</li></ul> |  |  |
| Dimensioni                    |                                                                               |  |  |
| Profondità                    |                                                                               |  |  |
| Altezza                       |                                                                               |  |  |
| Larghezza                     |                                                                               |  |  |
| Peso                          |                                                                               |  |  |
| Tensione                      |                                                                               |  |  |
| Intervallo di temperatura     |                                                                               |  |  |
| In funzione                   | Carica:                                                                       |  |  |
|                               | da 0 °C a 50 °C (da 32 °F a 158 °F)                                           |  |  |
|                               | Scariche elettrostatiche:                                                     |  |  |
|                               | da 0 °C a 70 °C (da 32 °F a 122 °F)                                           |  |  |
| A riposo                      | da -20 °C a 65 °C (da 4 °F a 149 °F)                                          |  |  |
| Batteria pulsante             | Ioni di litio CR1220 da 3 V<br>Tensione: 3 V                                  |  |  |
|                               | Capacità: 35 mAh (23+/-3 gradi)                                               |  |  |
|                               | Peso: 0,8 g                                                                   |  |  |
|                               | Temperatura: da -20 ~+60 gradi.                                               |  |  |
| Adattatore c.a.               |                                                                               |  |  |
| Тіро                          |                                                                               |  |  |
| Tensione d'ingresso           | da 100 V c.a. a 240 V c.a.                                                    |  |  |
| Corrente d'ingresso (massima) | 1,3 A                                                                         |  |  |

da 50 Hz a 60 Hz 23,4 W/30 W

Frequenza d'entrata

Alimentazione di uscita

| Adattatore c.a.                    |                                                     |
|------------------------------------|-----------------------------------------------------|
| corrente in uscita (30 W)          | 2,31 A                                              |
| Tensione nominale di uscita        | 19,5 V c.c.                                         |
| Intervallo di temperatura:         |                                                     |
| In funzione                        | 0 °C - 40 °C (32 °F - 104 °F)                       |
| A riposo                           | -40 °C - 70 °C (-40 °F - 158 °F)                    |
| Caratteristiche fisiche (Notebook) |                                                     |
| Altezza                            | 320,0 mm                                            |
| Larghezza                          | 229,7 mm                                            |
| Profondità                         | 19,9 mm                                             |
| Peso (minimo)                      | 1668,3 g                                            |
| Caratteristiche fisiche (Tablet)   |                                                     |
| Altezza                            | 320,0 mm                                            |
| Larghezza                          | 206,0 mm                                            |
| Profondità                         | 10,5 mm                                             |
| Peso (minimo)                      | 904,1 g                                             |
| Ambiente                           |                                                     |
| Temperatura:                       |                                                     |
| In funzione                        | da 0 °C a 40 °C                                     |
| Di magazzino                       | da -40 °C a 65 °C                                   |
| Umidità relativa (massima):        |                                                     |
| In funzione                        | Di esercizio: dal 10% al 90% (senza condensa)       |
| Di magazzino                       | Di stoccaggio: dal 5% al 95% (senza condensa)       |
| Altitudine (massima):              |                                                     |
| In funzione                        | da –16 m a 3048 m (da –50 piedi a 10.000 piedi)     |
| A riposo                           | da –15,2 m a 10.668 m (da –50 piedi a 35.000 piedi) |
| Livello di inquinanti aerodispersi | G1 come definito dalla normativa ISA-71.04–1985     |